インクジェットプリンター(複合機)

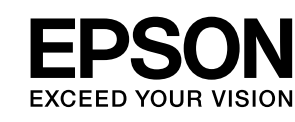

# EW-M530F

# 使い方ガイド

| プリンターの基本情報                | 3  |
|---------------------------|----|
| プリンターのセットアップ              | 5  |
| 印刷 / コピー / スキャン / ファクスの準備 | 12 |
| 印刷 / コピー / スキャン / ファクスの流れ | 18 |
| 消耗品の交換                    | 26 |
| 困ったときは                    | 29 |
| 付録                        | 39 |

- 本書は製品の近くに置いてご活用ください。
- ・ ご使用の前に本書 44 ページ「製品使用上のご注意」
   を必ずお読みください。

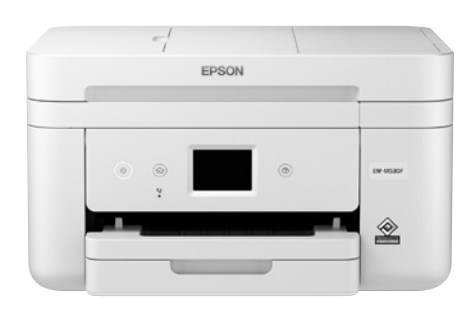

# もくじ

| 各部の名称            |      |
|------------------|------|
| 前面               | 3    |
| 内部               | З    |
| 背面               | 3    |
| 操作パネルの使い方        | 4    |
| 操作ボタンとランプ        | 4    |
| 画面の見方と使い方        | 4    |
| セットアップ           | 5    |
| 1. 付属品の確認        | 5    |
| 2. プリンターの設置      | 5    |
| 3. インクカートリッジのセット | 6    |
| 4. 用紙のセット        | 7    |
| 5. 電話回線の接続       | 8    |
| 6. ファクスの初期設定     | 10   |
| 7. プリンターとデバイスの接続 | 11   |
| 印刷用紙のセット         | 12   |
| 対応用紙とセット可能枚数・設定  |      |
| 封筒のセット           | 14   |
| ハガキのセット          | 14   |
| 原稿のセット           | 15   |
| 原稿台へのセット         |      |
| ADF へのセット        | 16   |
| アドレス帳の登録         | 17   |
| 宛先登録             | 17   |
| 文字の入力方法          | 17   |
| コンピューターからの印刷の流れ  | 1 18 |
| コピー操作の流れ         | 20   |
| スキャン操作の流れ        | 22   |
| ファクス操作の流れ        | 24   |
| 消耗日不不悔           | 00   |
|                  | 20   |
| インクカートリッジの交換     | 26   |
| メンテナンスボックスの交換    | 27   |

| 消耗品のご案内        | 28 |
|----------------|----|
| 純正インクカートリッジの型番 | 28 |
| メンテナンスボックスの型番  | 28 |
| 消耗品の回収と廃棄      | 28 |
|                |    |

#### 困ったときは......29

| プリンターのヘルプで対処方法を見る | 29 |
|-------------------|----|
| 操作パネルにメッセージが表示された | 29 |
| コンピューターから印刷できない   | 31 |
| ファクスが受信できない /     |    |
| 接続がおかしい           | 31 |
| ファームウェアのアップデートが   |    |
| わからない             | 31 |
| その他のトラブル          | 31 |
| きれいに印刷できない        | 32 |
| ノズルチェックとヘッドクリーニング | 34 |
| 詰まった用紙を取り除く       | 35 |
| 用紙経路のクリーニング       | 36 |
| 半透明フィルムをクリーニングする  | 37 |
|                   |    |

### サービスとサポートのご案内 ........ 39

| エプソンサービスパック | .39 |
|-------------|-----|
| 修理に出す前に     | .39 |
| 修理に出すとき     | .39 |
| お客様診断シート    | .41 |
| お問い合わせ先     | .43 |

#### 製品使用上のご注意 ...... 44 記号の意味 44

| 設置               | 45 |
|------------------|----|
| 電源               | 45 |
| 取り扱い             |    |
| インクカートリッジとメンテナンス |    |
| ボックスの取り扱い        | 47 |
| インクカートリッジ保管上のご注意 | 47 |
|                  |    |

マニュアルのご案内.......48

# 各部の名称

詳しくは『ユーザーズガイド』の「各部の名称と働き」をご覧ください。

前面

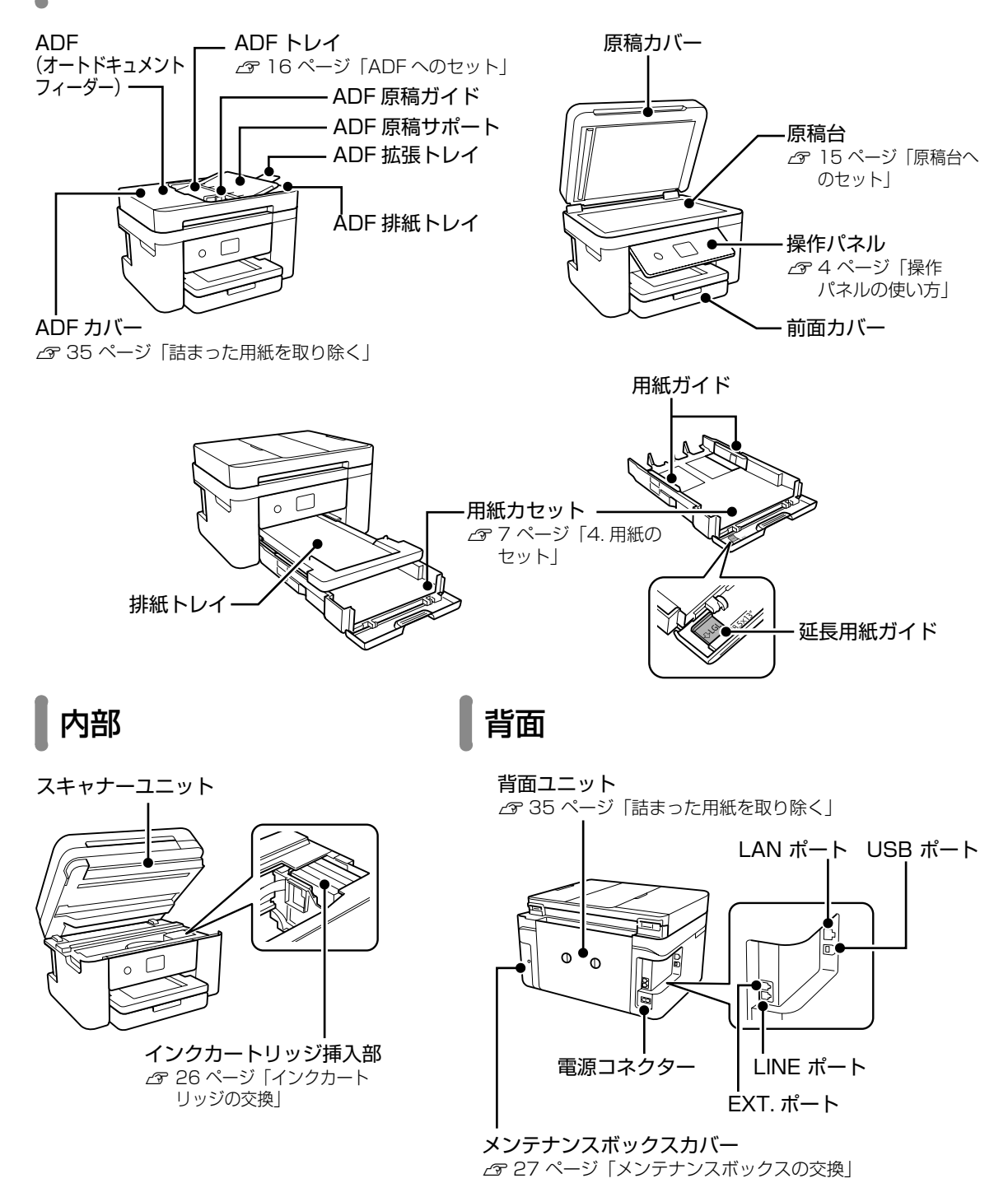

プリンターの基本情報

# 操作パネルの使い方

操作ボタンとランプ

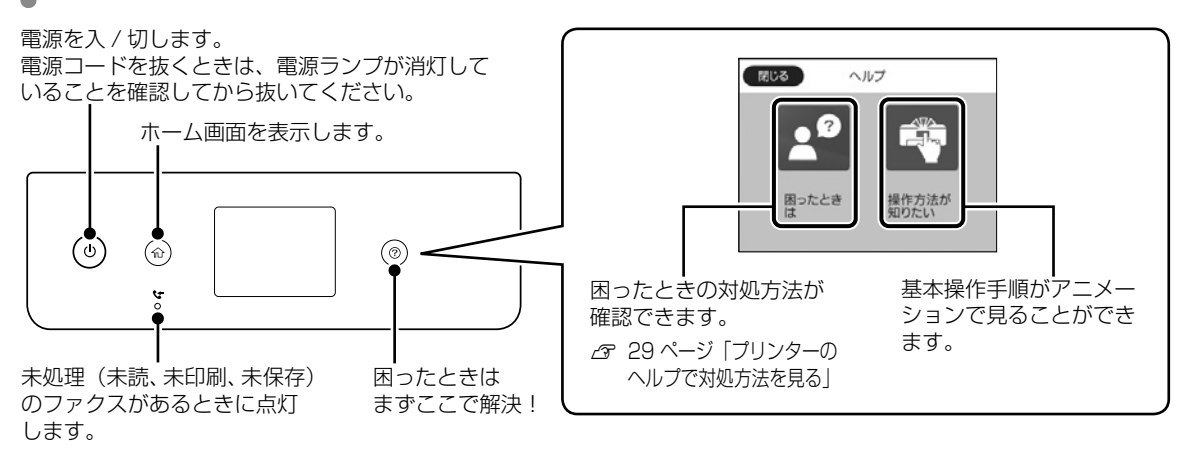

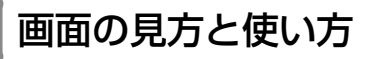

🗋 ホーム画面

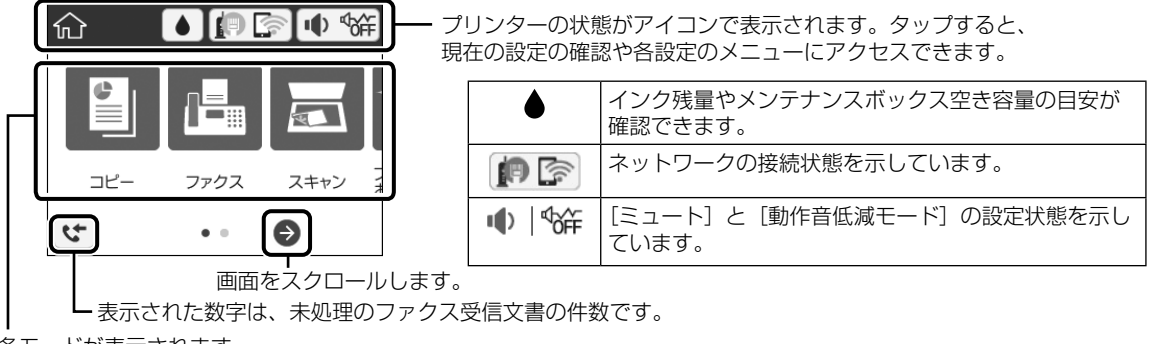

各モードが表示されます。

#### 🗋 コピーやスキャンの設定画面

項目をタップして設定を変更します。グレーアウトの項目は設定できません。タップすると、設定できない理由が確認できます。

前の画面に戻ります。 -----タブをタップして、基本設定画面と応用設定画面を切り替えます。--

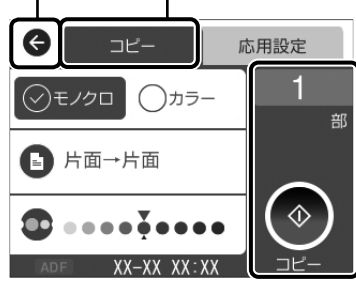

・ 項目に問題がある場合に表示されます。
 タップすると、対処方法を確認できます。
 ・ タップすると、説明が表示されます。

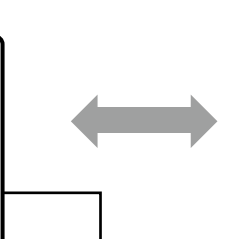

現在の設定で実行します。 項目は各モードによって 異なります。

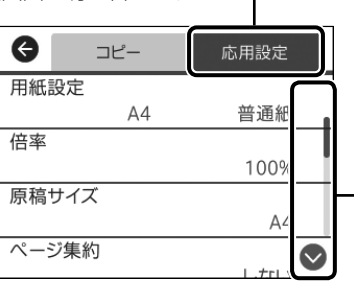

画面に続きがあるときはバーが表示されます。 ◆◆または画面を指で上下にフリック してご覧ください。

セットアップ 2. プリンターの設置 1. 付属品の確認 不足や破損しているものがあるときは、お買い上 げの販売店にご連絡ください。 テープを全て取り外す 保護材の形状や個数、貼付場所などは予告無く変 セットアップ用インクカートリッジ(4個) 更されることがあります。 真空パックで品質を保持しているため、指示があ るまで開封しないでください。 必ず付属のセットアップ用インクカートリッジを 使ってください。 □ 電源コード □ ソフトウェアディスク (Windows 用) スキャナーユニットを開けて、内部のテー プを剥がす SPP P 左右のくぼみに手を掛けて開けてください。 Æ. □ 保証書 □ 本書 1 必要に応じて準備する □ USB2.0 ケーブル (A-B コネクタ) ケーブル (白色) に触らない プリンターとコンピューターを直接接続してお使 いになるには、市販の USB ケーブルが必要です。 □ RJ-11 (6 極 2 芯) のモジュラーケーブル プリンターに電話回線やお手持ちの電話機を接続 してお使いになるには、市販のモジュラーケーブ スキャナーユニットを閉める ルが必要です。 epson.sn (ウェブサイト) では、プリンターのセット アップから接続まで一連の流れでサポートします。 ① インターネットブラウザに < http://epson.sn >と 入力してサイトを開く ② 製品名を入力して Q をクリックする

③ [今すぐセットアップ] をクリックして、画面の

※ファクスを使用する場合は、8 ページ「5. 電 話回線の接続」以降をご覧いただくと、詳細な設定

指示に従う

方法が確認できます。

スキャナーユニットを閉めるときは、手や指を挟ま ないように注意してください。 けがをするおそれがあります。

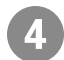

プリンターを設置する

水平で安定した場所に設置してください。

#### 設置時の注意

- ・製品本来の性能を発揮するため、直射日光が当た る場所や冷暖房器具、加湿器の近くに設置しない でください。
- その他の注意は、44ページ「製品使用上のご注意」
   をご覧ください。

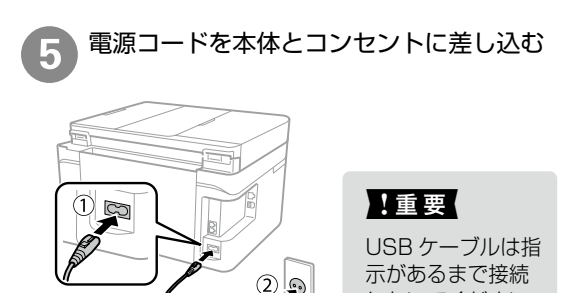

しないでください。

⚠警告

AC100V以外の電源は使用しないでください。

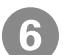

電源を入れる

○ ボタンを、ランプが点灯するまで押します。

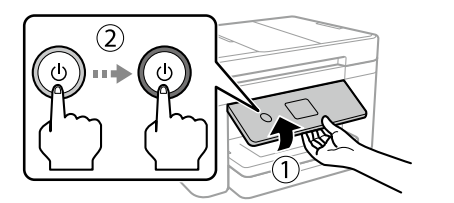

#### エラーが発生したら

電源を切って、保護材などの取り忘れがないことを 確認してから、電源を入れてください。

#### 日時を設定する

| G | 日付表示形式 |
|---|--------|
|   | 年.月.日  |
|   | 月.日.年  |
|   | 日.月.年  |
|   |        |

3. インクカートリッジのセット

#### !重要

インクカートリッジの、図で示した部分に触らない でください。正常に印刷できなくなるおそれがあり ます。

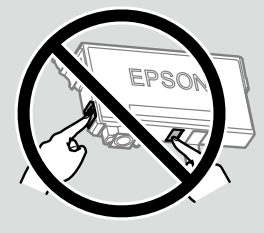

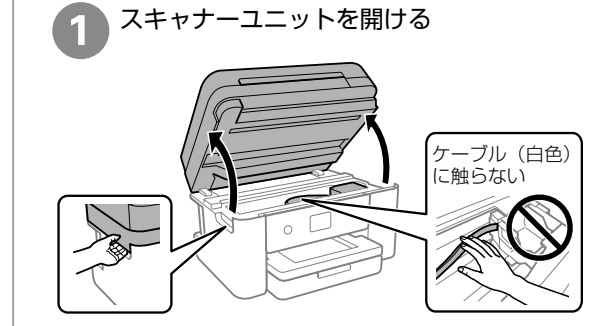

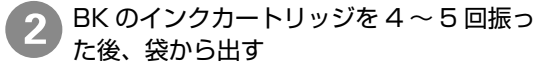

BK

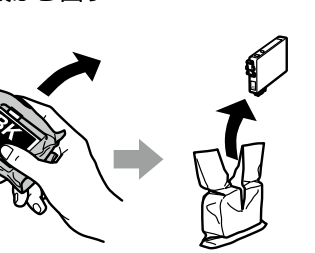

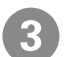

C、M、Y のインクカートリッジを袋から 出す

インクカートリッジは振らないでください。

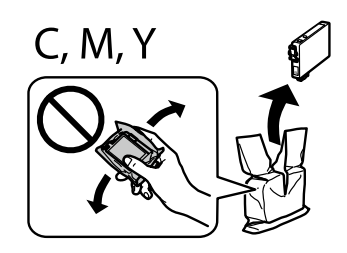

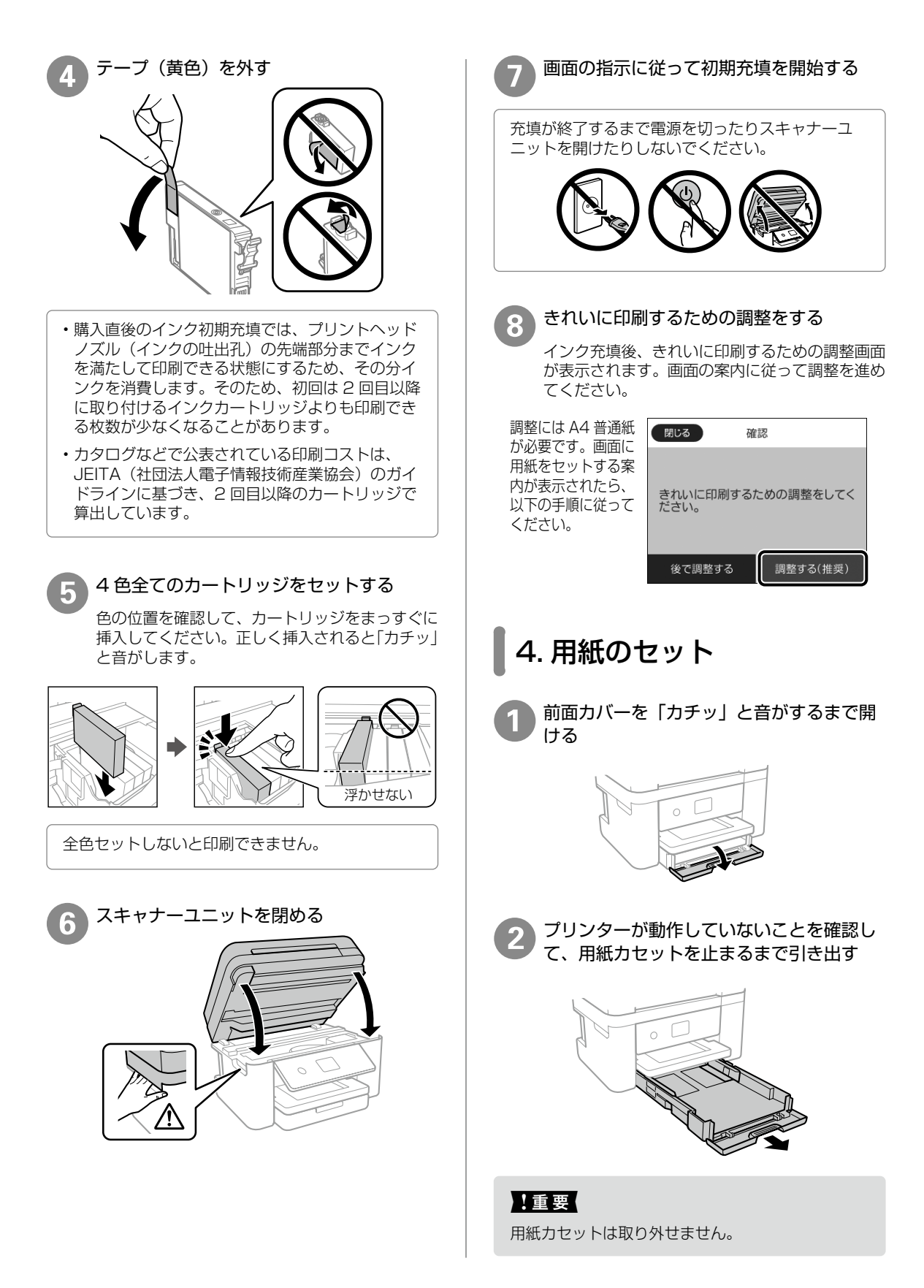

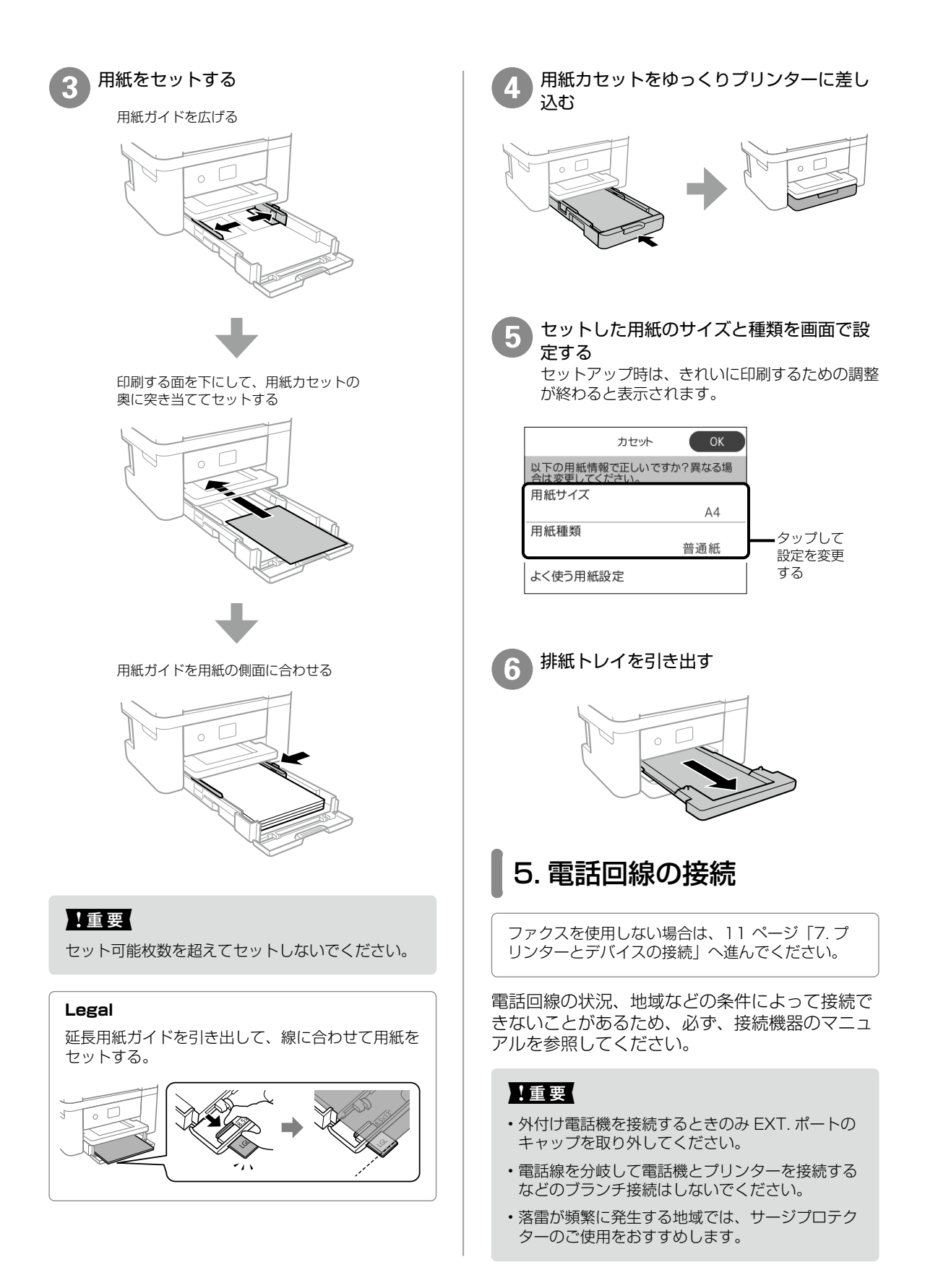

#### ① プリンターと電話回線を接続する

接続方法を選んで、図のとおりお手持ちの6極2芯 (RJ-11)のモジュラーケーブルを接続してください。

一般回線

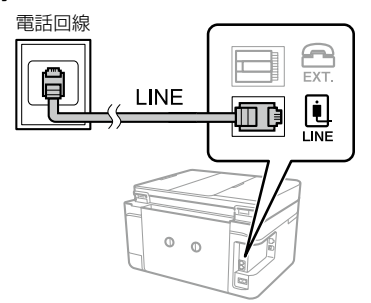

#### 構内交換機 (PBX)

構内交換機を使った内線電話でご利用のときは、 電話回線と本製品の間に PBX などの制御装置が あります。

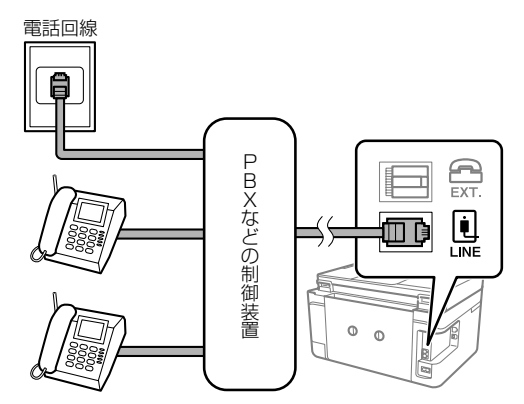

#### ADSL/ISDN

ADSL 環境で使用するときは ADSL モデム(別にスプリッターが必要な場合もあります)。ISDN回線で使用するときはターミナルアダプターに接続してください。

設定の詳細はモデムまたはターミナルアダプターのマニュアルをご覧ください。

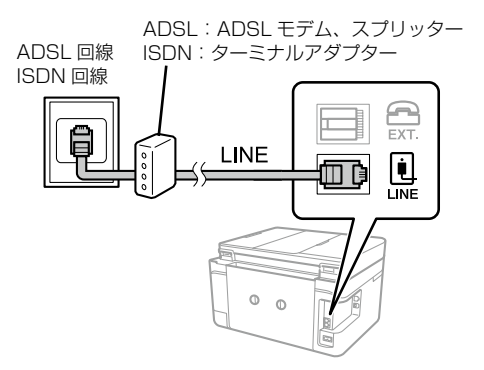

#### 光回線

光回線で使用するときは IP 電話対応のブロード バンドルーターに接続します。設定の詳細はご契 約の回線業者様に確認してください。

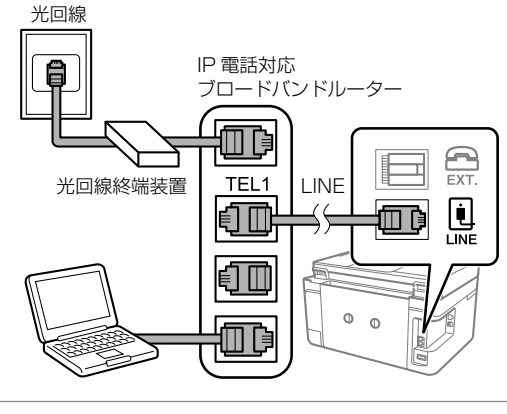

2回線契約していないときは必ずルーターの TEL1 (ポート名称はルーターにより異なります。A や 1 などの先頭の番号に)接続してください。

② 1つの電話回線でファクスも電話も使用する場合:プリンターとお手持ちの電話機を接続する

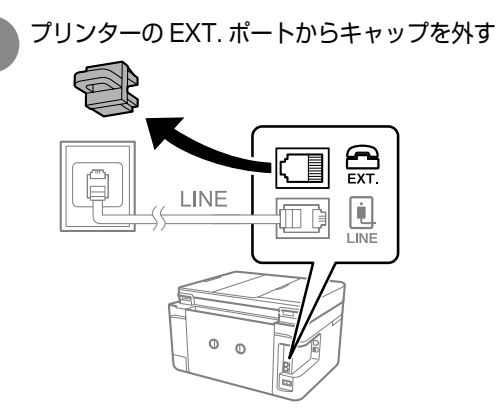

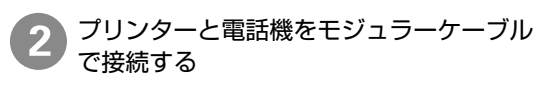

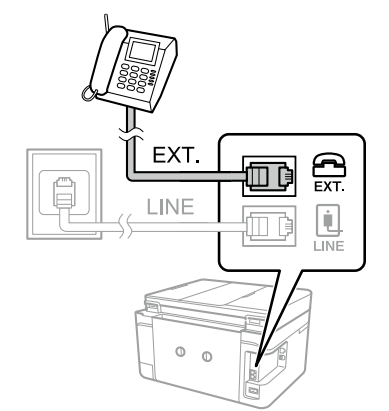

# 6. ファクスの初期設定

用紙情報を設定すると以下の画面が表示されま す。[設定開始]をタップして設定を開始します。

すぐに設定しない場合は [閉じる] をタップして ください。この画面は初回のファクスモード起動 時に、再度表示されます。

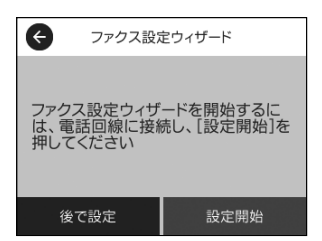

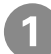

#### 送信元の名前を入力する

文字の入力方法は17ページ「文字の入力方 法 をご覧ください。

| XXXXX 5/40 ▲ ► |     |     |     |    |     |     |     |     |   |
|----------------|-----|-----|-----|----|-----|-----|-----|-----|---|
| q              | W   | е   | r   | t  | у   | u   | i   | 0   | р |
| а              | s   | d   | f   | g  | h   | j   | k   | I   | _ |
| <b>⊡</b> ⇔     | ד ד | z > | ( ( | οN | / ł | o r | n n | n < | × |
| 61<br>A 1      | # [ |     |     |    |     | 、   | 0   | 0   | К |

発信元番号を入力する

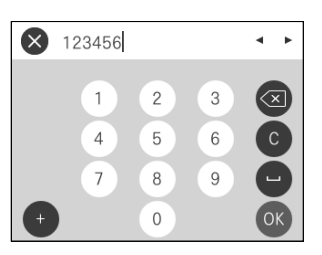

発信元の名前と番号は、送信ファクスのヘッダー 情報になります。

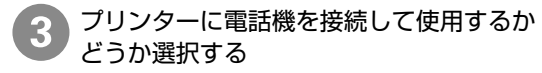

| ¢    | 受信モー | ード設定     |
|------|------|----------|
| 電話機  | を接続し | て使用しますか? |
| しいしい | ā.   | はい       |

[いいえ]を選択すると、ファクスは自動で受信 されます。

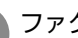

#### ファクスの受信方法を選択する

(手順3で[はい]を選んだ場合のみ)

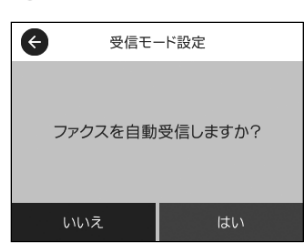

[いいえ]を選択すると、ファクスを手動で受信 します。[はい]を選択すると、ファクスと電話 を自動で判別して、ファクスのみ受信します。

| 6 | 設定内容を確認して、次へ進む   |
|---|------------------|
|   | 修正するときは 🖨 で戻ります。 |

修正するときは 🗲 で戻ります。

| 設定確認                         |            |
|------------------------------|------------|
| 以下の設定を確認して、[次へ]を<br>押してください。 |            |
| 発信元名<br>XXXXX                |            |
| 発信元番号<br>123456              | $\bigcirc$ |
| 次へ                           |            |

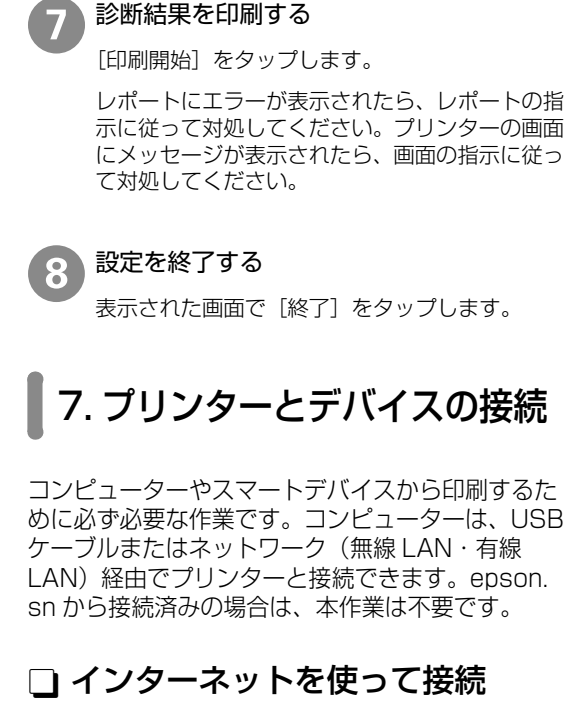

設定内容を診断する

「診断開始」をタップします。

6

コインターネットを使うて接続

インターネットを使って接続すると、最新版のソ フトウェアをインストールできます。

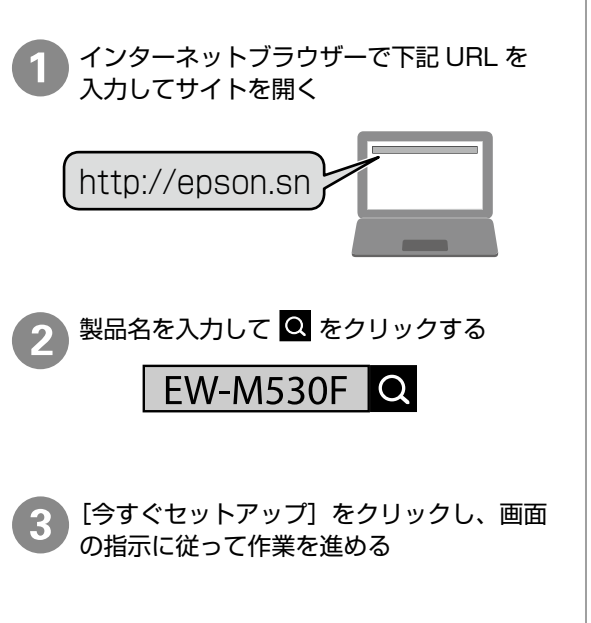

# 製品に同梱されているソフトウェ アディスクを使って接続

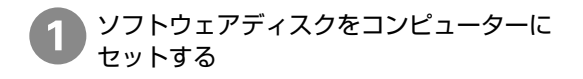

2 [自動再生] 画面で [InstallNavi.exe の実 行] を選択する

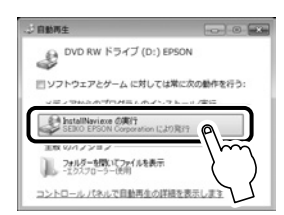

#### CD が自動再生されない場合

デスクトップメニューの [スタート] または 👥 を 右クリックし、メニューから [エクスプローラー] をクリックします。コンピューター (PC) のアイ コンをクリックし、CD/DVD ドライブのアイコン をダブルクリックして実行します。

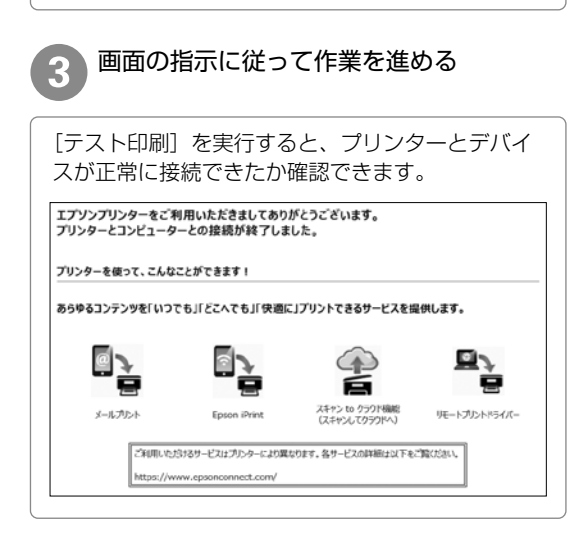

# 印刷用紙のセット

## 対応用紙とセット可能枚数・設定

以下は2021年10月現在の情報です。

#### □ エプソン製専用紙(純正品)

きれいに印刷するために、用紙のパッケージやマニュアルなどに記載されている環境で使用してください。

文書の印刷に適する用紙

| 用紙名称         | 用紙サイズ | セット可能枚数 | 用紙種類<br>(操作パネル) |
|--------------|-------|---------|-----------------|
| 両面上質普通紙<再生紙> | A4    | 120     | 普通紙             |
| ビジネス普通紙      | A4    | 120     | ビジネス普通紙         |

#### 文書と写真の印刷に適する用紙 🗐 🛋

| 用紙名称      | 用紙サイズ | セット可能枚数 | 用紙種類<br>(操作パネル) |
|-----------|-------|---------|-----------------|
| スーパーファイン紙 | A4    | 100     | スーパーファイン紙       |
| フォトマット紙   | A4    | 20      | フォトマット紙         |

#### 写真の印刷に適する用紙

| 用紙名称               | 用紙サイズ                            | セット可能枚数 | 用紙種類<br>(操作パネル) |
|--------------------|----------------------------------|---------|-----------------|
| 写真用紙クリスピア<br><高光沢> | A4、六切、2L 判、KG サイズ、<br>L 判        | 20      | 写真用紙クリスピア       |
| 写真用紙<光沢>           | A4、六切、2L 判、ハイビジョン、<br>KG サイズ、L 判 | 20      | 写真用紙            |
| 写真用紙 < 絹目調>        | A4、2L 判、L 判                      | 20      | 写真用紙            |
| 写真用紙ライト<薄手光沢>      | A4、2L 判、KG サイズ、L 判               | 20      | 写真用紙ライト         |

#### 年賀状や挨拶状の印刷に適する用紙

| 用紙名称          | 用紙サイズ | セット可能枚数 | 用紙種類<br>(操作パネル)             |
|---------------|-------|---------|-----------------------------|
| スーパーファイン専用ハガキ | ハガキ   | 30      | 宛名面:ハガキ宛名面<br>通信面:スーパーファイン紙 |
| 写真用紙<絹目調>ハガキ  | ハガキ   | 30      | 宛名面:ハガキ宛名面<br>通信面:写真用紙      |
| フォト光沢ハガキ      | ハガキ   | 30      | 宛名面:ハガキ宛名面<br>通信面:郵便光沢ハガキ   |
| PM マットハガキ     | ハガキ   | 30      | 宛名面:ハガキ宛名面<br>通信面:フォトマット紙   |

#### ラベル、名刺などの様々な用紙 🎬

| 用紙名称             | 用紙サイズ | セット可能枚数 | 用紙種類<br>(操作パネル) |
|------------------|-------|---------|-----------------|
| スーパーファイン専用ラベルシート | A4    | 1       | スーパーファイン紙       |
| 両面マット名刺用紙*       | A4    | 1       | 両面マット名刺用紙       |

\*: 両面マット名刺用紙のレイアウトに対応したアプリケーションソフト(Windows のみ対応)が必要です。詳しくはエプソンのウェ ブサイト< epson.jp >で「両面マット名刺」などのキーワードで検索し、「よくあるご質問(FAQ)」の該当項目をご覧ください。

## □ 市販の印刷用紙

#### 普通紙

| 用紙名称                   | 用紙サイズ                                      | セット可能枚数  | 用紙種類<br>(操作パネル)          |
|------------------------|--------------------------------------------|----------|--------------------------|
| 普通紙<br>コピー用紙<br>レターヘッド | Legal*<br>Letter*、A4、B5、A5、A6、<br>B6       | 1<br>150 | 普通紙<br>ビジネス普通紙<br>レターヘッド |
|                        | ユーザー定義サイズ (mm)*<br>89 ~ 215.9 × 127 ~ 1200 | 1        |                          |

\*: 操作パネルからのコピーや印刷は非対応

#### ハガキ(日本郵便株式会社製)

| 用紙名称                  | 用紙サイズ | セット可能枚数 | 用紙種類<br>(操作パネル)             |
|-----------------------|-------|---------|-----------------------------|
| 郵便八ガキ<br>(インクジェット写真用) | ハガキ   | 30      | 宛名面:ハガキ宛名面<br>通信面:郵便光沢ハガキ   |
| 郵便八ガキ(インクジェット紙)       | ハガキ   | 30      | 宛名面:ハガキ宛名面<br>通信面:郵便ハガキ(IJ) |
| 郵便八ガキ                 | ハガキ   | 30      | 宛名面:ハガキ宛名面<br>通信面:郵便ハガキ     |
| 往復八ガキ*                | 往復八ガキ | 30      | 郵便八ガキ                       |

\*: 操作パネルからのコピーや印刷は非対応

#### 封筒

| 用紙名称               | 用紙サイズ         | セット可能枚数 | 用紙種類<br>(操作パネル) |
|--------------------|---------------|---------|-----------------|
| 長形封筒 <sup>*1</sup> | 長形3号、4号       | 10      | 封筒              |
| 洋形封筒 <sup>*2</sup> | 洋形1号、2号、3号、4号 | 10      | 封筒              |

\*1:コンピューターからの印刷は Windows のみ対応 \*2:宛名面のみ対応

# 封筒のセット

#### 🗋 用紙カセットにセット

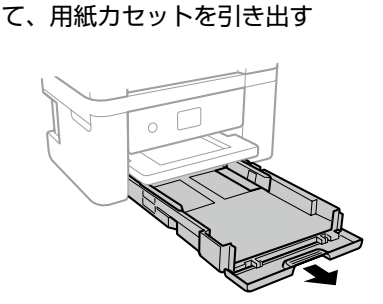

プリンターが動作していないことを確認し

#### !重要

用紙カセットは取り外せません。

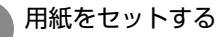

印刷する面を下にして、用紙カセットの奥に突き当 ててセットする

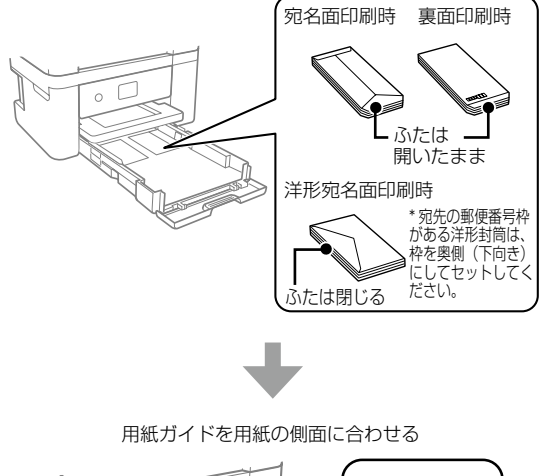

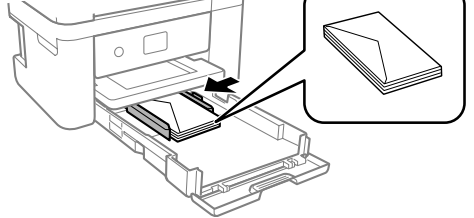

#### !重要

セット可能枚数を超えてセットしないでください。

# ハガキのセット

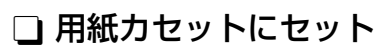

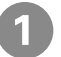

プリンターが動作していないことを確認して、用紙カセットを引き出す

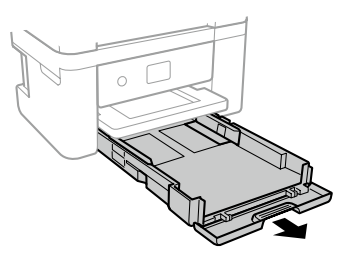

#### 用紙をセットする

印刷する面を下にし、用紙カセットの奥に 突き当ててセットする

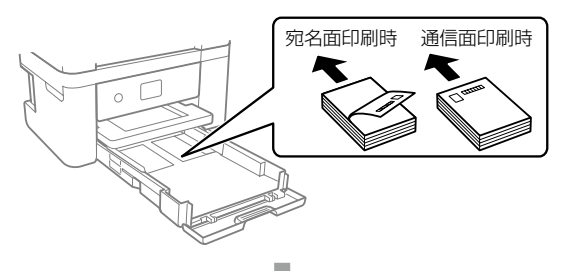

用紙ガイドを用紙の側面に合わせる

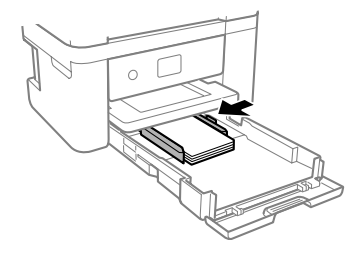

! 重要 セット可能枚数を超えてセットしないでください。

# 原稿のセット

# 原稿台へのセット

#### <u>∧</u>注意

原稿カバーを開閉するときは、手や指を挟まないよう に注意してください。けがをするおそれがあります。

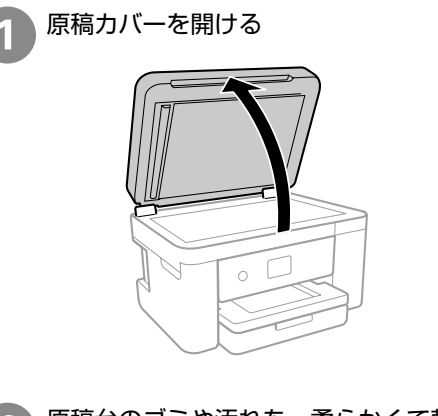

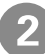

原稿台のゴミや汚れを、柔らかくて乾いた 清潔な布で拭き取ってください

原稿台にゴミや汚れがあると、それを含めた範囲が スキャンされるため、位置が大きくずれたり画像が 小さくなったりします。読み取り前に、ゴミや汚れ を取り除いてください。

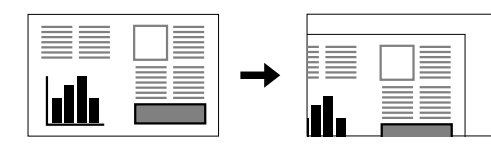

3 スキャンする面を下にして、原点マークに 合わせて原稿を横向きに置く

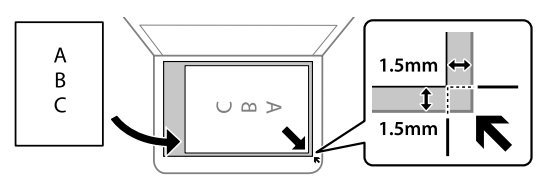

- ・上端から最大 1.5mm、左端から最大 1.5mm の 範囲はスキャンできません。
- ADF と原稿台の両方に原稿がセットされているときは、ADF のスキャンが優先されます。

封筒をセットする場合

#### !重要

封筒のふたは必ず閉じてください。ガラス面に接着 剤が付着して画像汚れの原因になります。

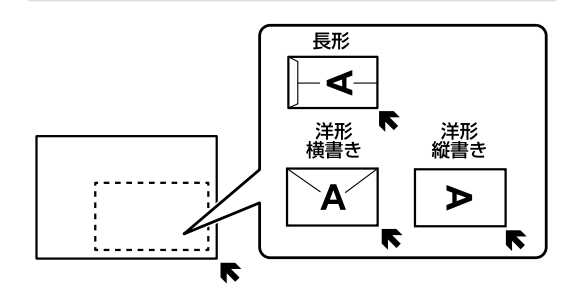

| 原稿カバーをゆっくり閉める |
|---------------|
|               |

#### !重要

- ・原稿台や原稿カバーに強い力をかけないでください。破損するおそれがあります。
- ・原稿を強く押さえ付けないでください。強く押さ え付けると、読み取った画像にシミやムラ、斑点 が出ることがあります。
- 本などの厚い原稿をセットするときは、原稿台に 照明などの光が直接入らないようにしてください。
- ・原稿の読み取りが終了したら、原稿を取り除いて ください。長時間セットしたままにすると、原稿 台に張り付くことがあります。

# ADF へのセット

セットできる原稿は以下です。

| 対応原稿サイズ | A4、Letter、Legal                                 |
|---------|-------------------------------------------------|
| 用紙種類    | 普通紙                                             |
| 紙厚 (坪量) | 64~95g/m²                                       |
| セット可能枚数 | A4、Letter:30 枚または<br>3.3 mm(総用紙厚)<br>Legal:10 枚 |

#### !重要

写真や、貴重な原稿は ADF にセットしないでくだ さい。給紙エラーによって、原稿にしわが入ったり 損傷したりすることがあります。原稿台を使ってス キャンしてください。

以下のような原稿は原稿台にセットしてください。 ADF にセットすると紙詰まりの原因になります。

- ・折り跡やしわがある、破れている、劣化している、 反っている原稿
- ・ルーズリーフや穴の開いた原稿
- のりやホチキスの針、クリップなどが付いている 原稿
- ・シールやラベルなどが貼られている原稿
- ・形が不規則、裁断角度が直角でない原稿
- ・とじられて(製本されて)いる原稿
- ・透明や半透明な原稿(OHP シートなど)、感熱紙 や裏カーボンのある原稿

原稿の側面を整える

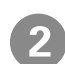

ADF 原稿サポートを開け、ADF 拡張トレ イを引き出す

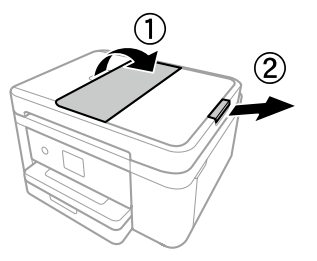

ADF 原稿ガイドを手前に移動させる

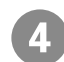

スキャンする面を上にして原稿をセットし、 ADF原稿ガイドを原稿の側面に合わせる

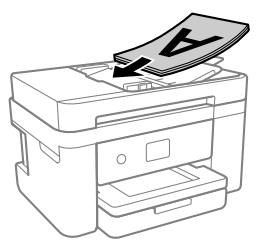

ページ集約(割り付け)する場合

2枚の原稿を1枚の用紙にコピー(割り付け) するときは原稿の向きを下図のようにセットし てください。

・原稿を縦向きにセット コピーの [応用設定] タブで [ページ集約] -[2in1]を選択して、[割り付け順序]は[左→右] または [右→左] を選択してください。

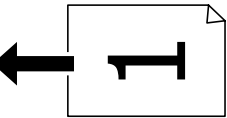

・原稿を横向きにセット コピーの[応用設定]タブで[ページ集約]-[2in1]を選択して、[割り付け順序]は[上→下] または[下→上]を選択してください。

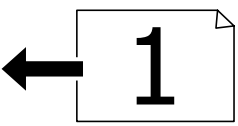

#### !重要

- ・スキャン中に原稿を追加しないでください。
- ADFの三角マークが示す線を越えてセットしない でください。

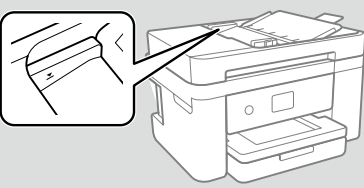

# アドレス帳の登録

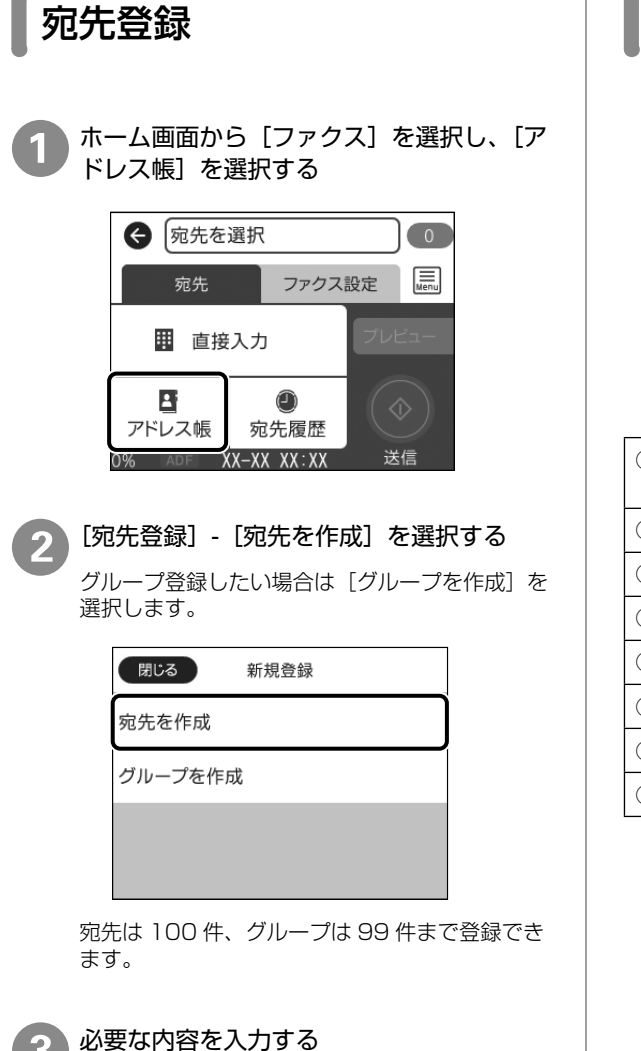

必ず登録する項目は「\*」が表示されます。

| 中止      | 宛先登録    | ОК |
|---------|---------|----|
| よみがな(検索 | 秦名)     |    |
| よみがな(柞  | 検索名)を入力 |    |
| ファクス番号  | k       |    |
| ファクス番   | 号を入力    |    |

#### 7 [OK] をタップする

# 文字の入力方法

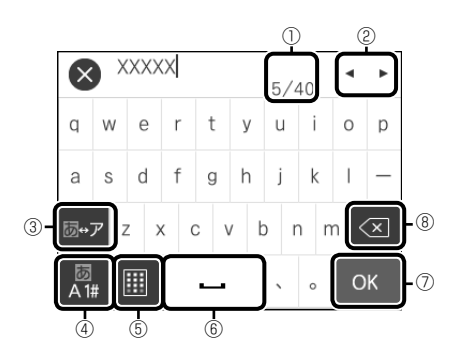

| 1   | 入力済みの文字数 / 入力可能な最大文字数が表<br>示されます。 |
|-----|-----------------------------------|
| 2   | 表示エリアでカーソルを移動します。                 |
| 3   | ひらがなとカタカナを切り替えます。                 |
| (4) | 文字種を切り替えます。                       |
| 5   | キーボードの種類を切り替えます。                  |
| 6   | スペースを入力します。                       |
| 7   | 入力した文字を確定します。                     |
| 8   | カーソルの左側の1文字を削除します。                |

# |印刷 / コピー / スキャン / ファクスの準備

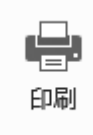

# コンピューターからの印刷の流れ

Windows の手順を例に説明します。アプリケーションソフトによってメニューや操作 が異なります。

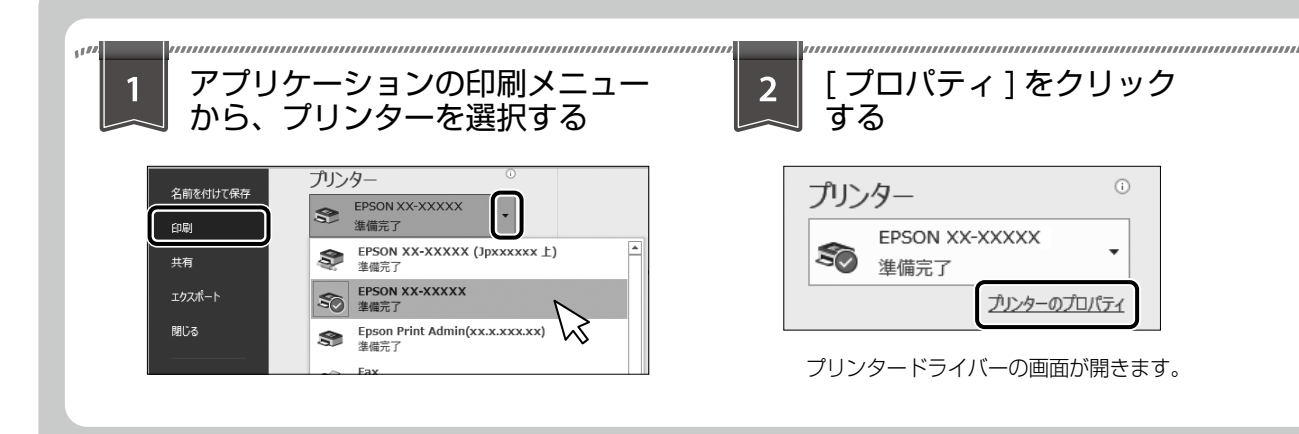

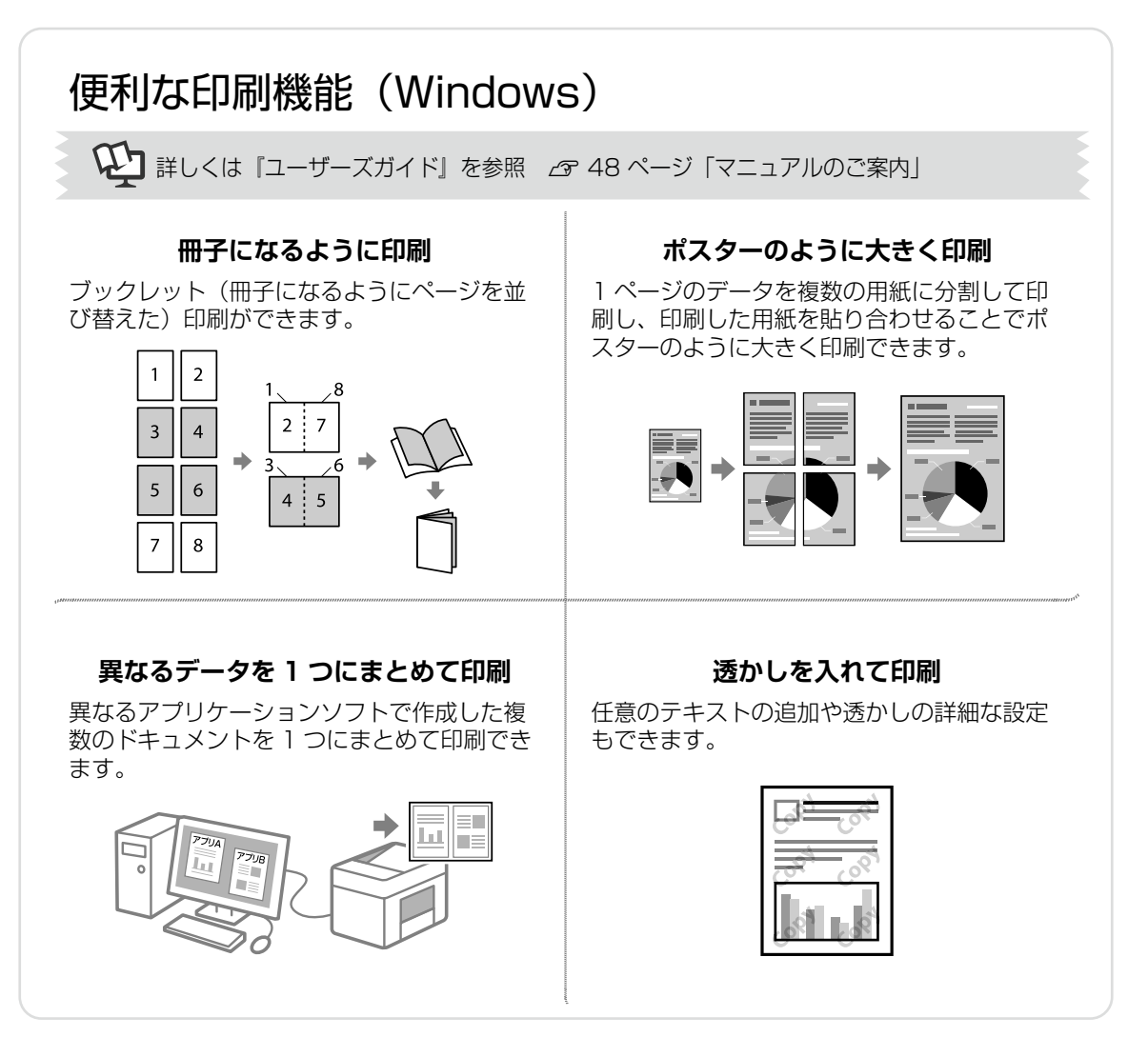

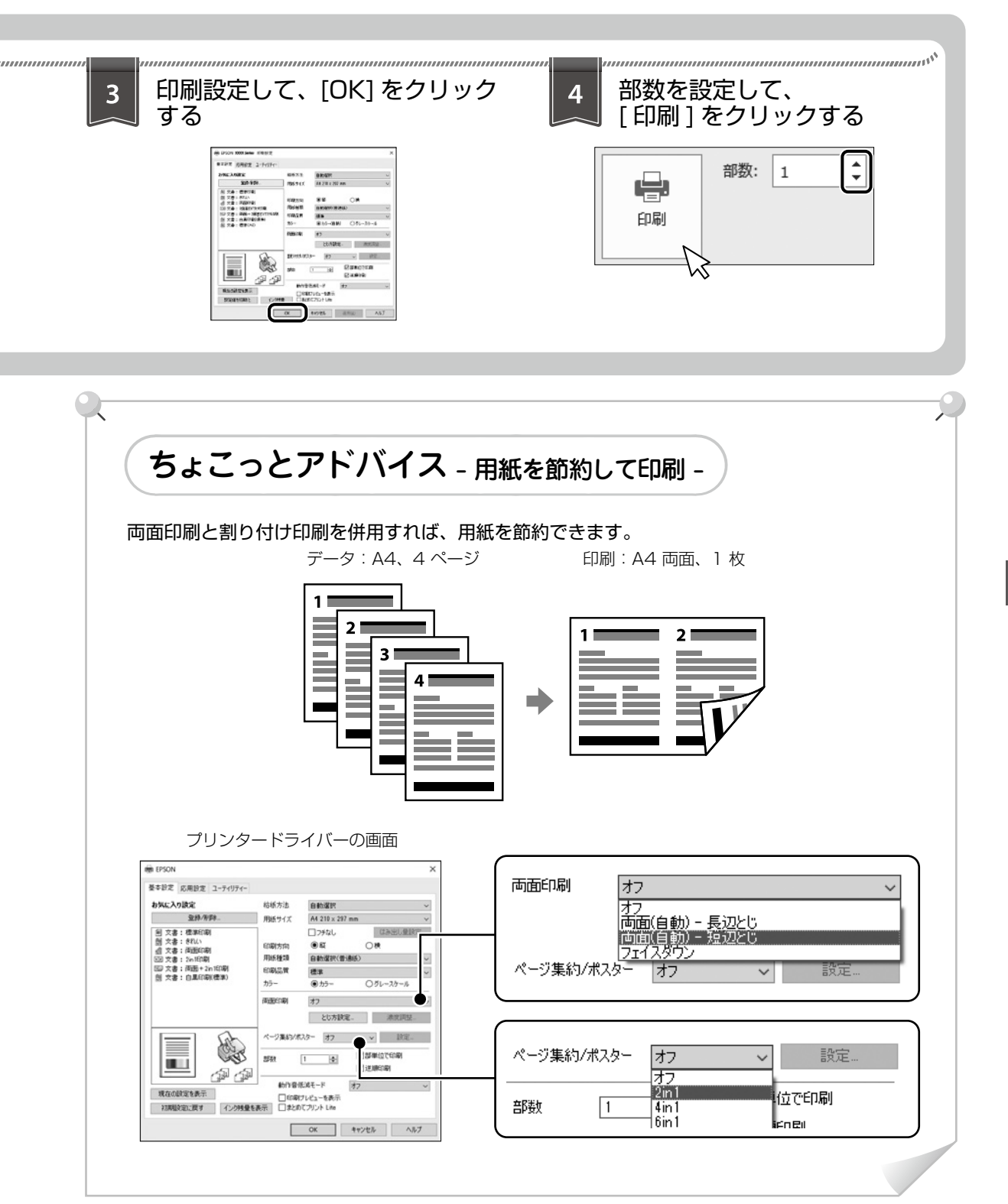

印刷 / コピー / スキャン / ファクスの流れ

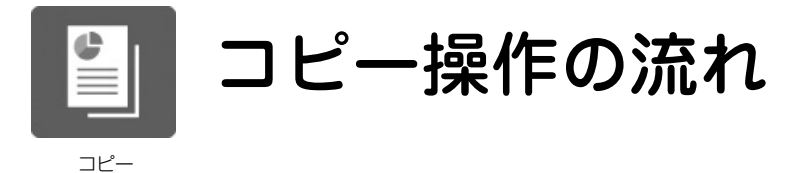

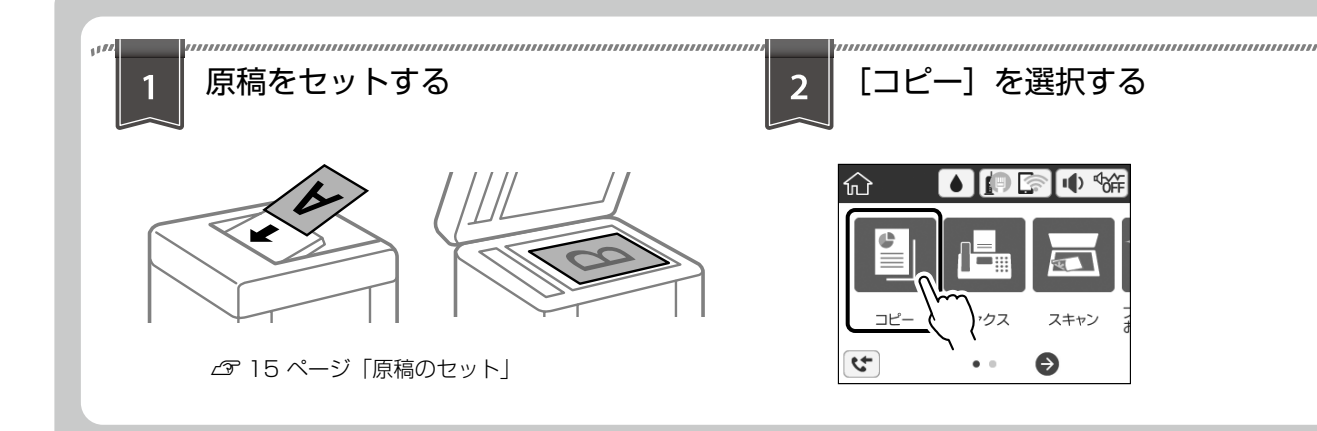

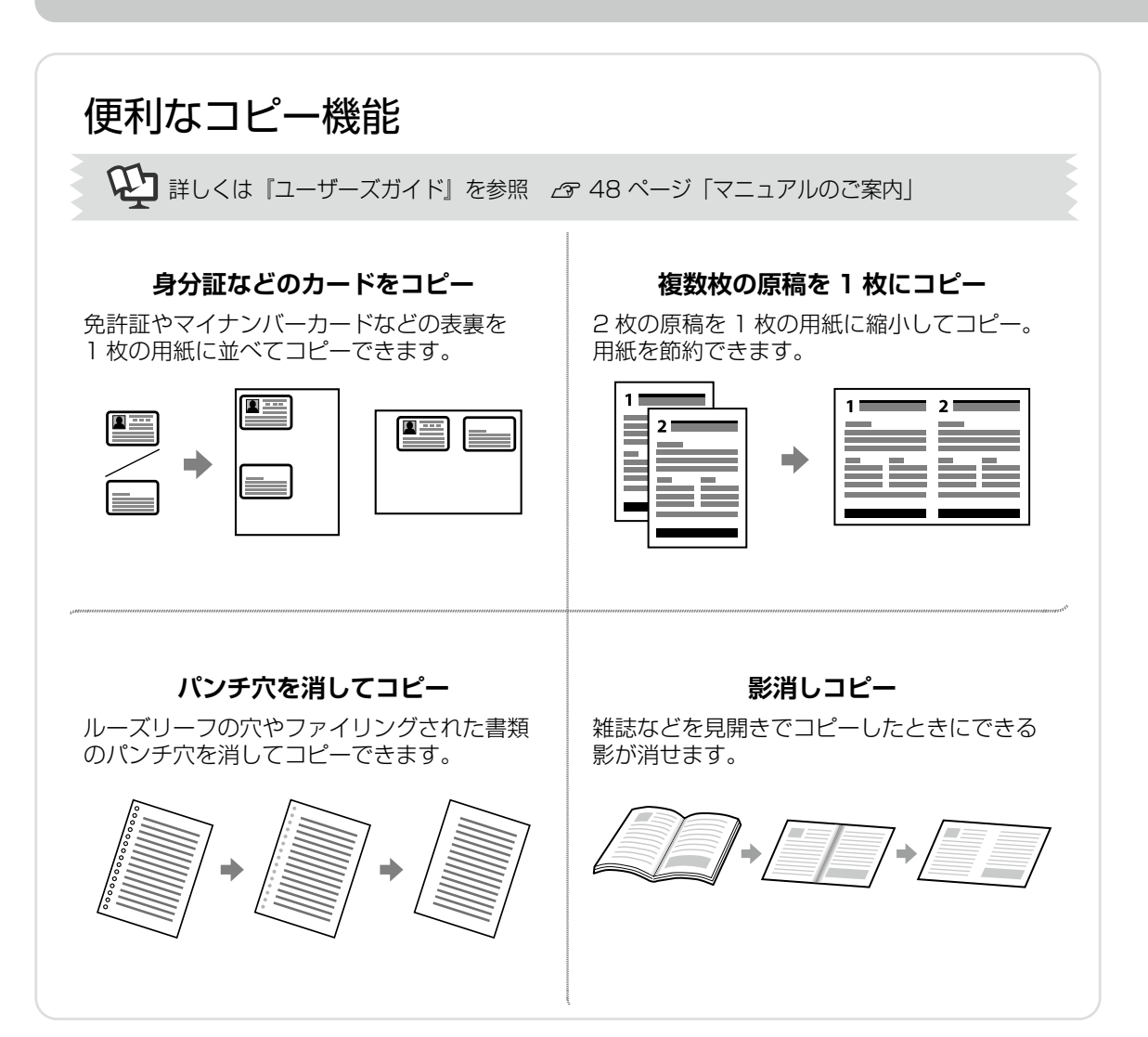

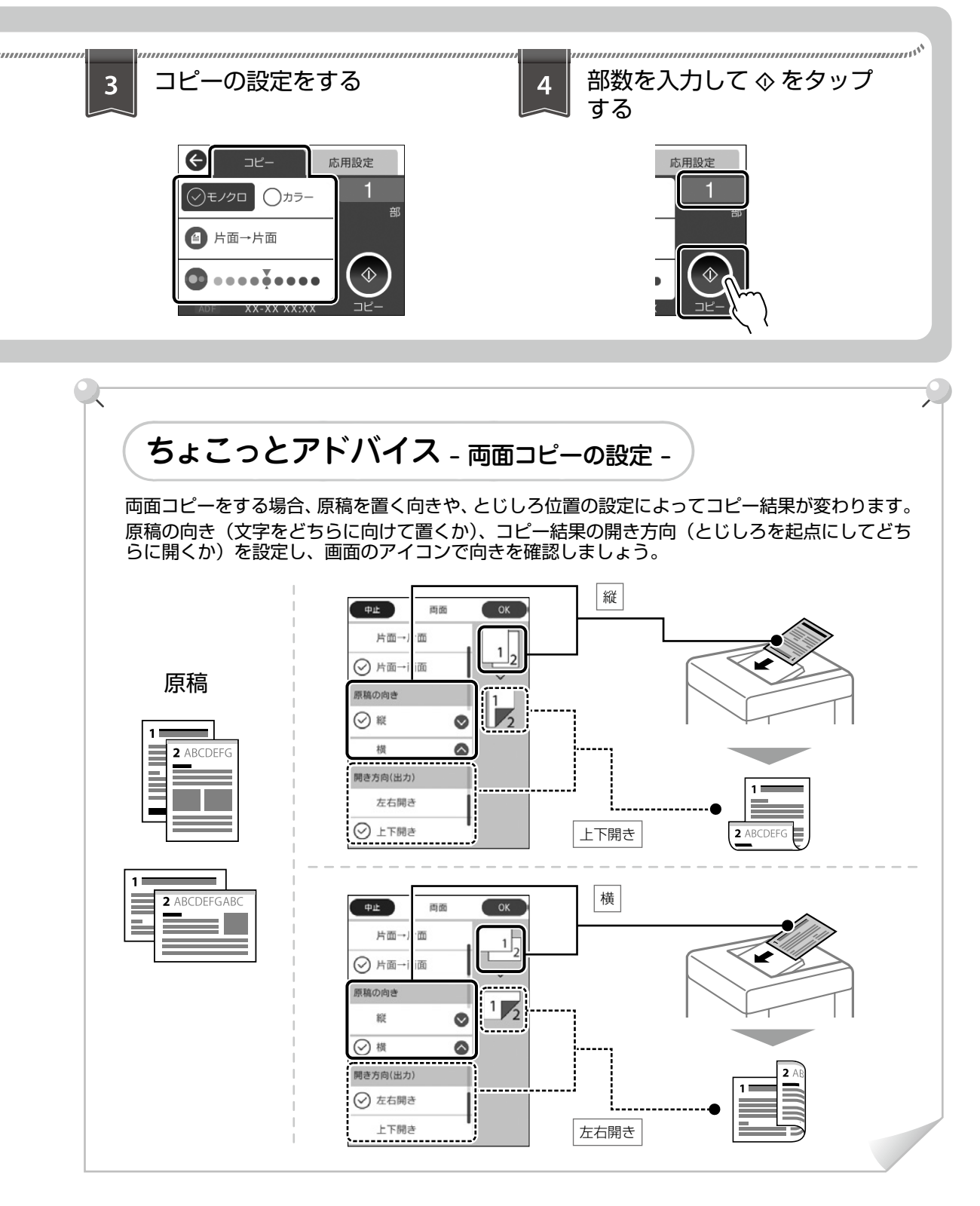

印刷 / コピー / スキャン / ファクスの流れ

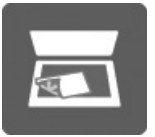

# スキャン操作の流れ

スキャン

ここでは、スキャンデータをコンピューターに保存する設定を説明します。

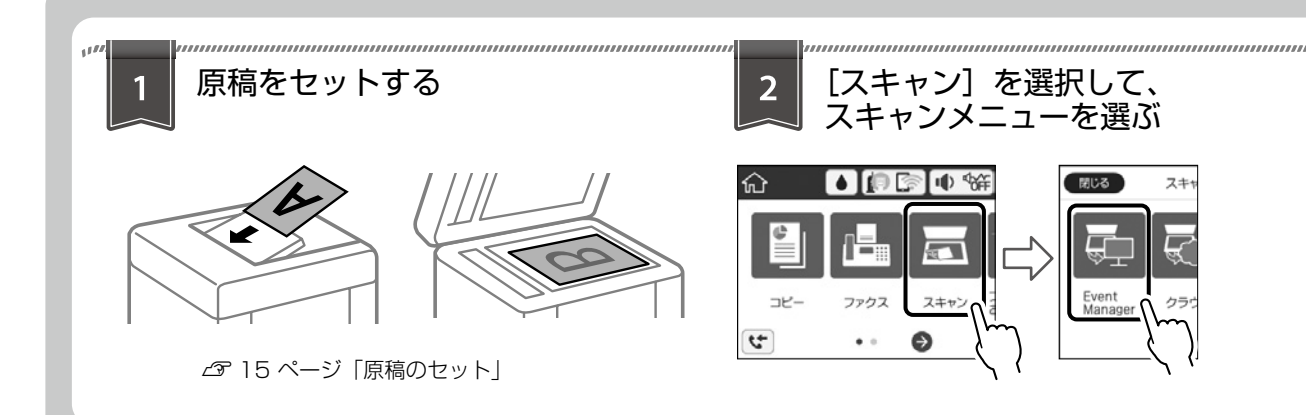

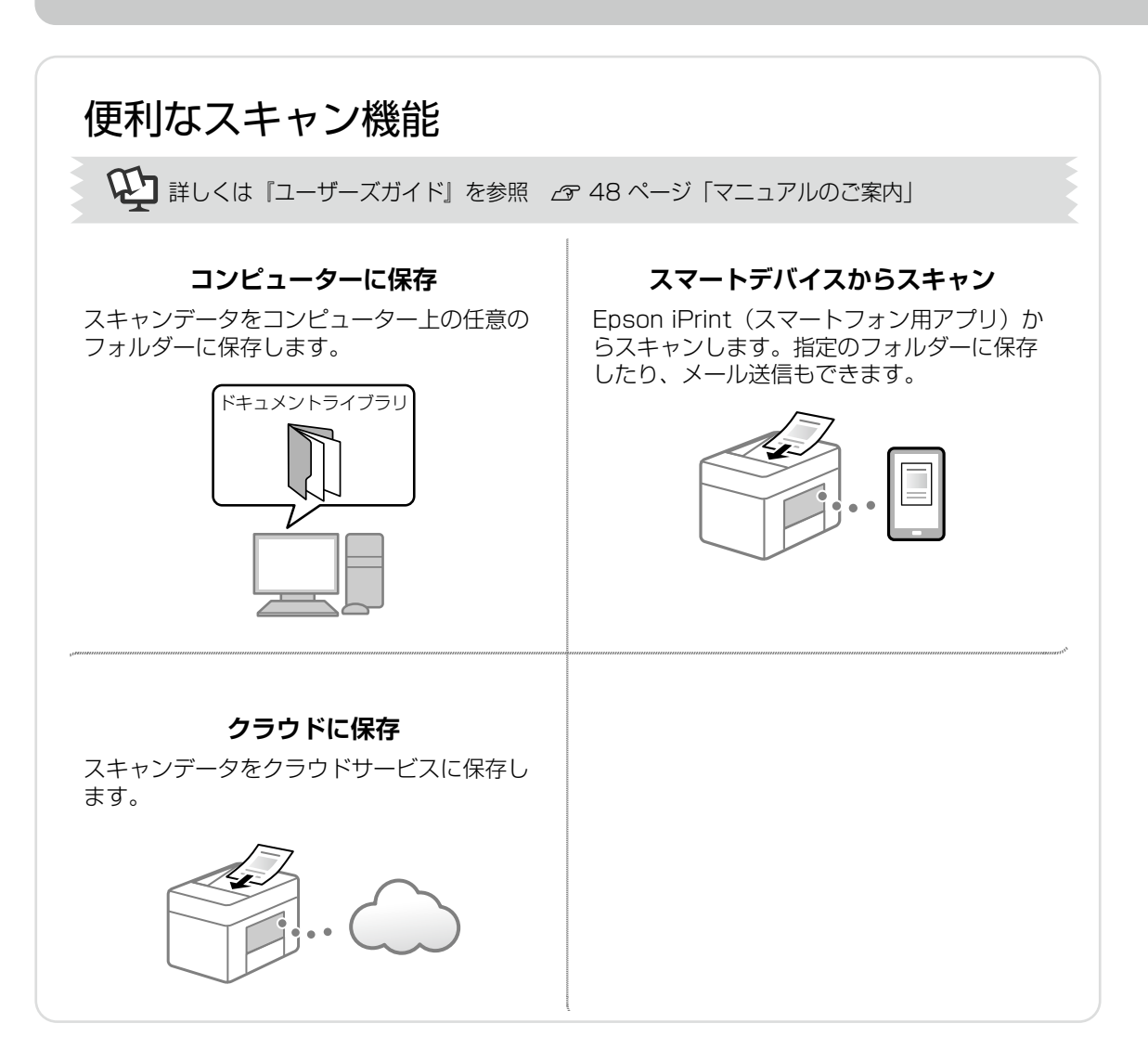

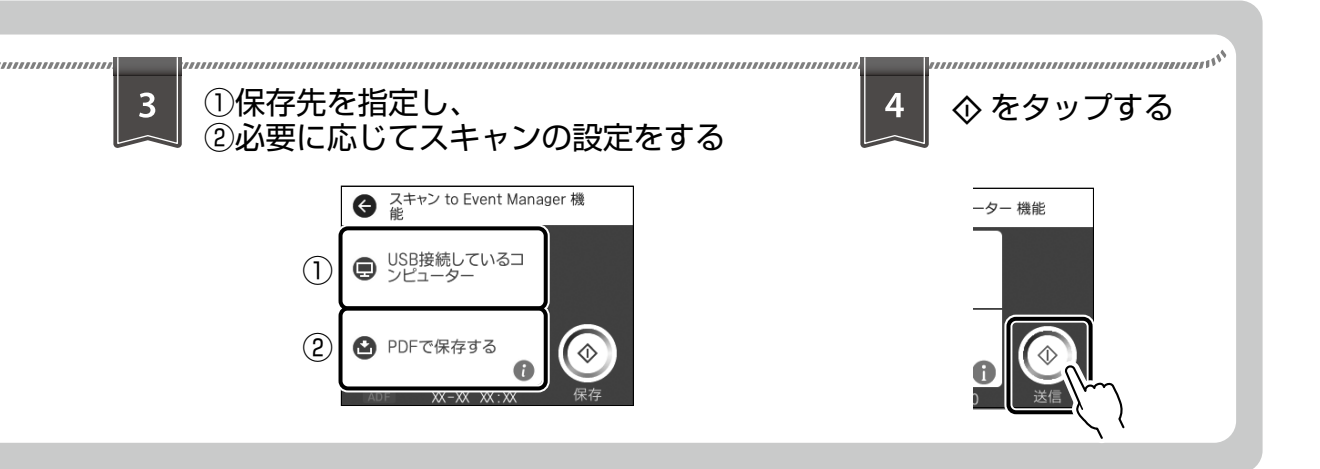

ちょこっとアドバイス - スキャンデータの保存先や形式を選ぶ -

スキャンデータの保存先や形式を選択できます。詳しくは『ユーザーズガイド』を参照してくだ さい。

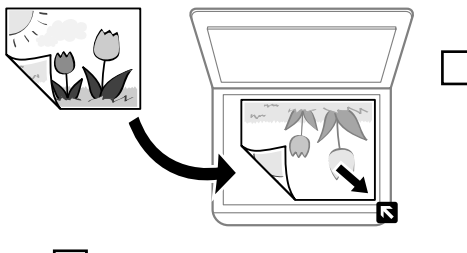

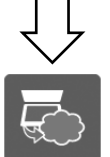

Q

クラウド

#### クラウドサービスに保存するときに選択 します

事前に Epson Connect(エプソンコネ クト)の設定が必要です。

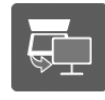

```
Event
Manager
```

コンピューターに保存するときに選択します

#### !重要

お使いのコンピューターに Epson Scan 2 (エプソンスキャン ツー) と EpsonEvent Manager (エプソンイベント マネージャー) がインストールされている必要があります。

#### 保存の種類

・JPEG で保存する: JPEG 形式で保存します。

PDF で保存する:
 PDF 形式で保存します。

- ・メールに添付する: プリンターから直接メールに添付して送信できます。
- カスタム設定に従う:
   Epson Event Manager で設定した内容でスキャンします。保存するフォルダーや保存形式、画像のサイズなどを変更できます。

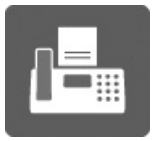

ファクス操作の流れ

ファクス

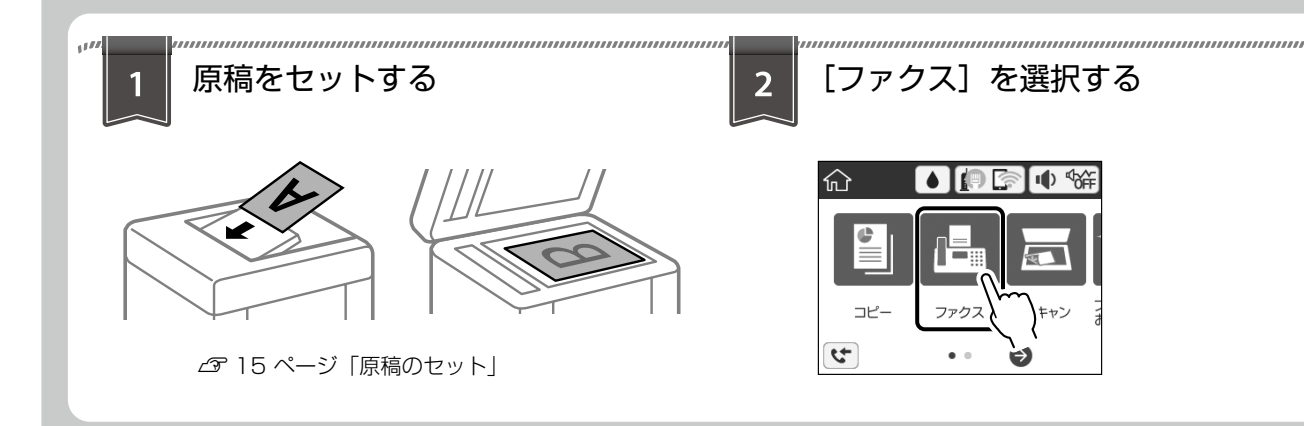

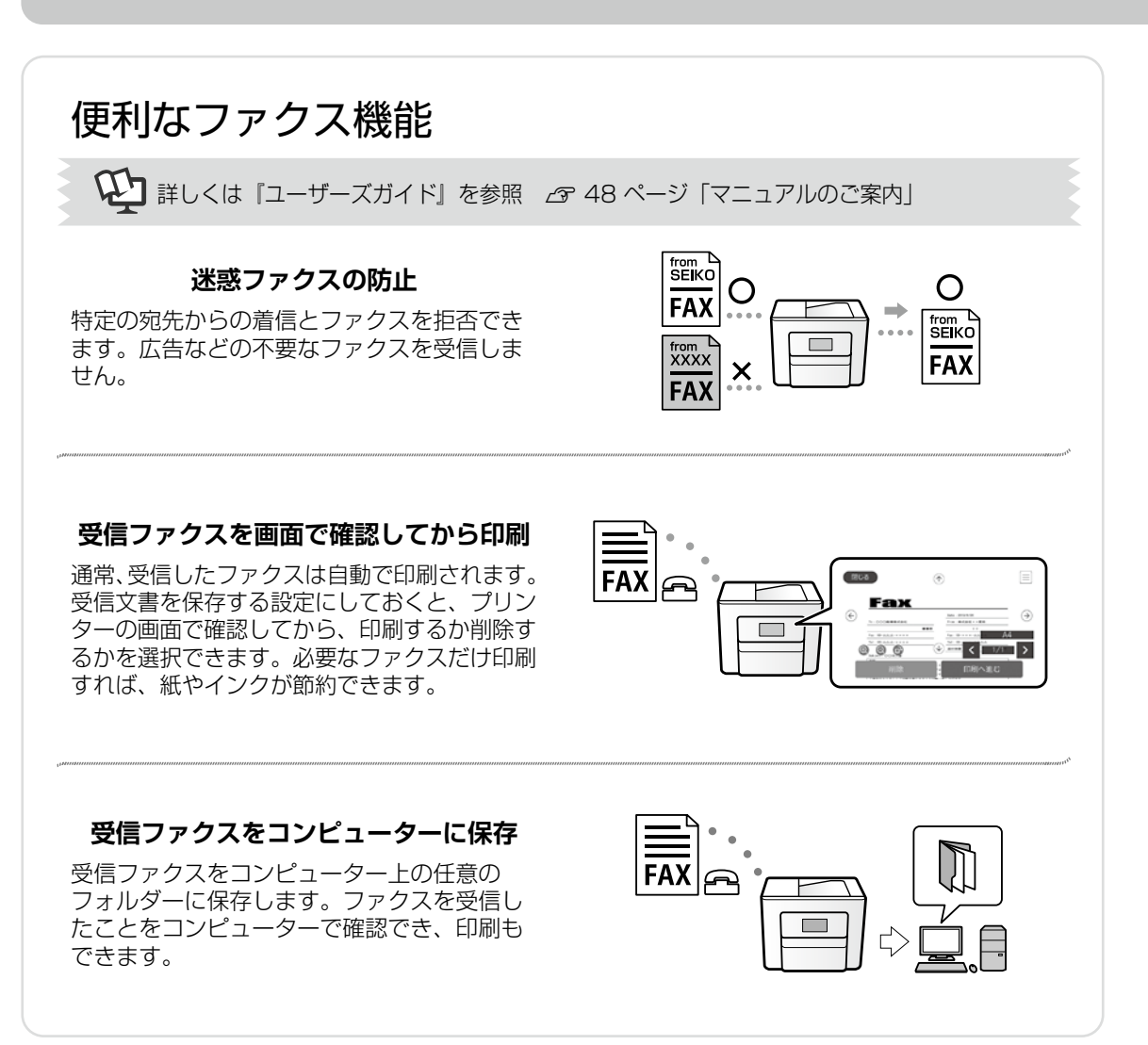

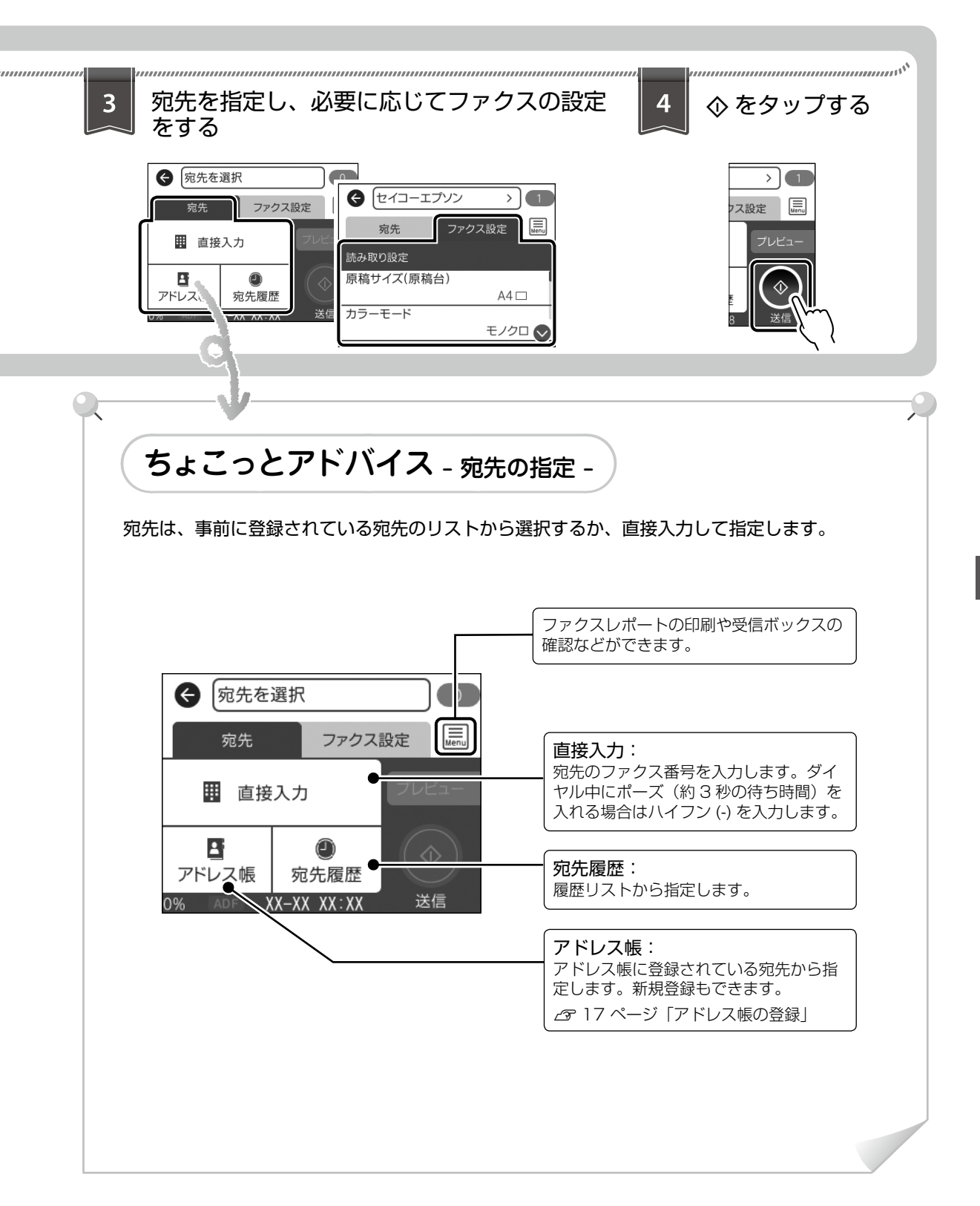

# 消耗品の交換

インクカートリッジの交換

## 🗋 インク残量の確認

ホーム画面で ◆をタップして確認します。ホーム 画面から [設定] - [消耗品情報]の順にタップし ても確認できます。インクが残り少なくなったら、 早めに新しいインクカートリッジを用意してくだ さい。

∠3 28 ページ「純正インクカートリッジの型番」

大量に印刷するときはインク残量を確認し、事前に 予備のインクカートリッジを用意してください。

## 🗋 インクカートリッジの交換

本製品用のインクカートリッジをお使いください。

#### !重要

事前に『ユーザーズガイド』-「インクカートリッジ 取り扱い上のご注意」を確認してください。 ∠37 48 ページ「マニュアルのご案内」

#### 交換のメッセージが表示される前 に交換する

ホーム画面から [プリンターのお手入れ] を選択する

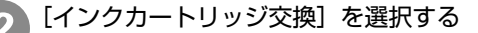

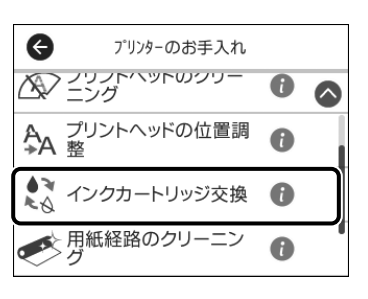

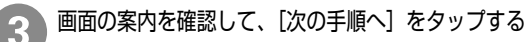

画面の案内を確認して、[交換開始]をタップする このあとは [交換のメッセージが表示されたとき]の③から作業します。 □ 交換のメッセージが表示されたとき

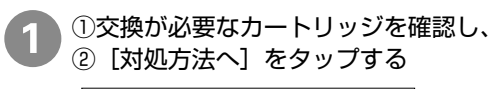

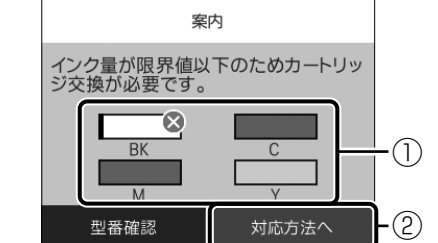

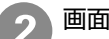

画面の案内を確認して、交換を開始する

スキャナーユニットを開ける

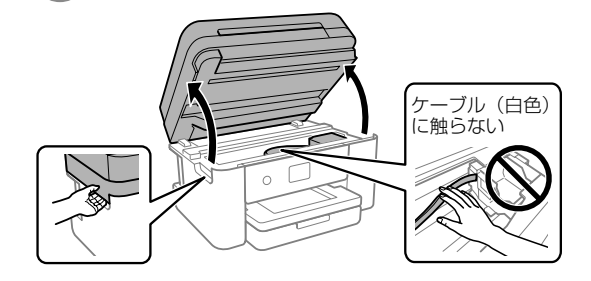

#### <u>∧</u>注意

スキャナーユニットを開閉するときは、手や指を挟 まないように注意してください。けがをするおそれ があります。

交換するカートリッジを取り出す

奥のツメを押して、まっすぐに取り出してください。

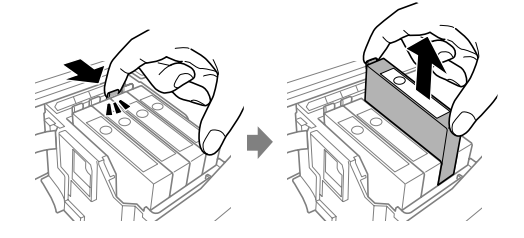

#### !重要

交換は速やかに行い、インクカートリッジを取り外 した状態で放置しないでください。

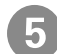

新しいカートリッジを袋から出す

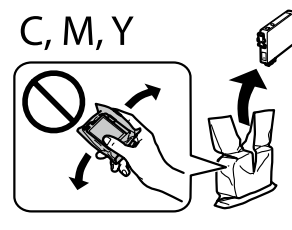

BKのインクカートリッジ を交換する場合は、袋か ら出す前に、ゆっくりと 4~5回振ってください。

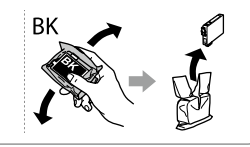

#### !重要

インクカートリッジの、図で示した部分に触らないで ください。正常に印刷できなくなるおそれがあります。

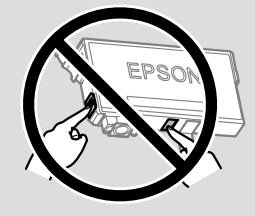

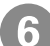

テープ(黄色)を外す

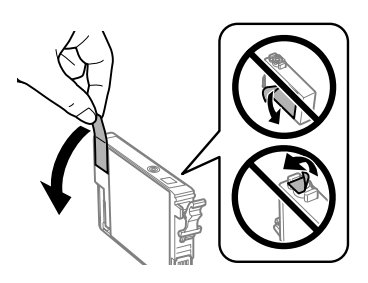

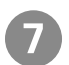

新しいカートリッジをセットする

カートリッジはまっすぐに挿入してください。正 しく挿入されると「カチッ」と音がします。

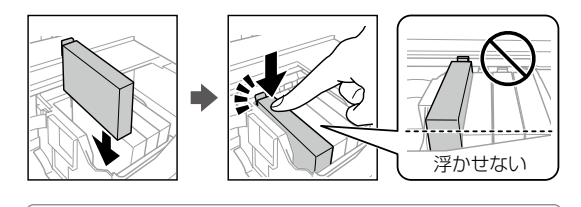

カートリッジは全色セットしてください。全色セットしないと印刷できません。

8 スキャナーユニットを閉める

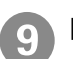

[交換完了]をタップする

#### !重要

インク充填中は電源を切らないでください。充填が 不十分で印刷できなくなるおそれがあります。

# メンテナンスボックスの交換

メンテナンスボックスは、クリーニング時や印刷 時に排出される廃インクを溜める容器です。

プリンターの画面に交換のメッセージが表示されたら、画面に表示された操作手順を見ながら交換してください。

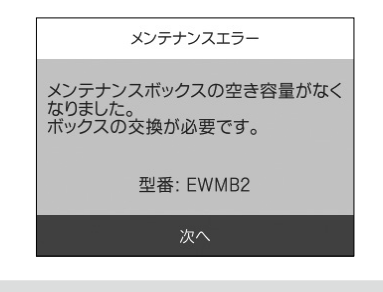

#### !重要

フチなし印刷用廃インク吸収パッドが限界に達した ことが表示された場合は、お客様による交換はでき ませんので、エプソン修理窓口に修理を依頼してく ださい。

29ページ「操作パネルにメッセージが表示 された」

# 消耗品のご案内

# 純正インクカートリッジの型番

プリンター性能をフルに発揮するためにエプソン純正品のインクカートリッジを使用することをお勧めします。

#### !重要

純正品以外のものをご使用になりますと、プリンター本体や印刷品質に悪影響が出るなど、プリンター本来の性能を 発揮できない場合があります。純正品以外の品質や信頼性について保証できません。非純正品の使用に起因して生じ た本体の損傷、故障については、保証期間内であっても有償修理となります。

純正インクカートリッジは以下のとおりです。

| パッケージ                           | 画面の表示 | 色    | 型番              |
|---------------------------------|-------|------|-----------------|
| パッケージに記載されている<br>「カードケース」が目印です。 | ВК    | ブラック | IB10KA          |
|                                 | С     | シアン  | IB10CA          |
| 2                               | М     | マゼンタ | IB10MA          |
|                                 | Y     | イエロー | IB10YA          |
|                                 | -     | -    | 4 色パック:IB10CL4A |

「カードケース」の文字および図形は、セイコーエプソン株式会社の登録商標です。

# メンテナンスボックスの型番

エプソン純正品のメンテナンスボックスを使用することをお勧めします。 純正品の型番は以下のとおりです。

型番:EWMB2

## 消耗品の回収と廃棄

資源の有効活用と地球環境保全のため、使用済みの消耗品の回収にご協力ください。

#### □ インクカートリッジの回収

エプソンは使用済み純正インクカートリッジの回収活動を通じ、地球環境保全と教育助成活動を推進して います。便利でお得な「引取回収サービス」で回収リサイクル活動にご協力ください。他にも郵便局での 回収や、学校でのベルマーク活動による回収などのサービスがあります。回収サービスの詳細は、エプソ ンのウェブサイトをご覧ください。 www.epson.jp/recycle/

#### □ メンテナンスボックスの回収

使用済みメンテナンスボックスの回収は「引取回収サービス」をご利用ください。詳しくはエプソンのウェ ブサイト< epson.jp/recycle/ >をご覧ください。

#### インクカートリッジやメンテナンスボックスの廃棄

ー般家庭でお使いの場合は、ポリ袋などに入れて、必ず法令や地域の条例、自治体の指示に従って廃棄し てください。事業所など業務でお使いの場合は、産業廃棄物処理業者に廃棄物処理を委託するなど、法令 に従って廃棄してください。

# 困ったときは

## プリンターのヘルプで対処方法を見る

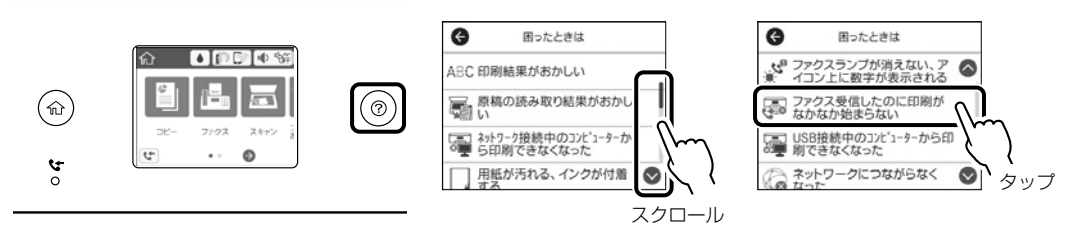

⑦を押すと、以下の対処方法を確認できます。

- 印刷結果がおかしい
- ・ 原稿の読み取り結果がおかしい
- ネットワーク接続中のコンピューターから印刷 できなくなった
- ・ 用紙が汚れる、インクが付着する
- ・ 意図しない用紙に印刷される
- 印刷途中に排紙される

- ファクスランプが消えない、アイコン上に数字が 表示される
- ・ファクス受信したのに印刷がなかなか始まらない
- USB 接続中のコンピューターから印刷できなく なった
- ネットワークにつながらなくなった
- ・ 無線 LAN 接続の設定方法がわからない

# 操作パネルにメッセージが表示された

プリンターの画面にメッセージが表示されたら、画面の指示または以下の対処方法に従ってトラブルを解決してください。その他のメッセージは『ユーザーズガイド』をご覧ください。

| メッセージ                                                                                               | 対処方法                                                                                     |
|----------------------------------------------------------------------------------------------------|------------------------------------------------------------------------------------------|
| プリンターエラー<br>電源を入れ直してください。詳しく<br>はマニュアルをご覧ください。<br>エラーコード:XXXXX                                      | プリンター内部に用紙や保護材が入っていたら取り除いてくだ<br>さい。電源を入れ直しても同じメッセージが表示されるときは、<br>エプソンの修理窓口にご連絡ください。      |
| XX の用紙がなくなりました。                                                                                     | 用紙を補充して、用紙カセットを奥までセットしてください。                                                             |
| インク量が限界値以下のためカート<br>リッジ交換が必要です。                                                                     | プリントヘッドの品質を維持するため、インクが完全になくな<br>る前に動作を停止するように設計されています。新しいインク<br>カートリッジと交換してください。         |
| フチなし印刷用廃インク吸収パッド<br>の吸収量が限界に近付いています。<br>お客様による交換はできません。お<br>早めにエプソンの修理窓口に交換を<br>ご依頼ください。<br>OK:印刷継続 | フチなし印刷用廃インク吸収パッド*は、お客様による交換が<br>できないため、エプソンの修理窓口に依頼してください。<br>[OK] をタップすると印刷を続行できます。     |
| フチなし印刷用廃インク吸収パッド<br>の吸収量が限界に達しました。お客<br>様による交換はできません。修理窓<br>口に交換をご依頼ください。                           | フチなし印刷用廃インク吸収パッド*は、お客様による交換が<br>できないため、エプソンの修理窓口に依頼してください。<br>ただし、スキャンなど、印刷以外の機能は使用できます。 |

| メッセージ                                                                              | 対処方法                                                                                                    |
|------------------------------------------------------------------------------------|----------------------------------------------------------------------------------------------------|
| 設定画面自動表示をオフにします。<br>一部の機能が使えなくなります。詳<br>しくはマニュアルをご覧ください。                           | [設定画面自動表示]を無効にすると、一部の機能が使用できません。                                                                                                    |
| システムエラーが発生しました。                                                                    | 以下を実施してください。                                                                                                    |
| 電源を入れ回してくたさい。   再度発生する場合はエプソンの修理                                                   | 1. プリンターの電源を入れ直します。                                                                                                    |
| 窓口にご相談ください。<br>エラーコード:XXXX                                                         | 2. 無線 LAN で接続している場合は、無線 LAN ルーターの電源<br>を入れ直します。                                                                                                    |
|                                                                                    | それでも同じメッセージが表示されるときは修理が必要です。<br>エラーコードを控えてから、エプソンの修理窓口にご連絡くだ<br>さい。                                                                                                    |
|                                                                                    | △3 ページ「お問い合わせ先」                                                                                                    |
| ダイヤルトーンが検出できません。                                                                   | [設定] - [本体設定] - [ファクス設定] - [基本設定] - [接続回線]<br>の順に選択して、[構内交換機 (PBX)]を選択すると問題が解<br>決することがあります。外線発信番号が必要な環境では、[構内<br>交換機 (PBX)]を選択した後に、外線発信番号を登録してくだ<br>さい。登録後に外線の宛先にファクス送信するときは、外線発<br>信番号の代わりに#(シャープ)を入力します。これにより通<br>信がより確実になります。 |
|                                                                                    | それでも同じメッセージが表示されるときは、[ダイヤルトーン検<br>出]を無効にしてください。ただし、ファクス番号の最初の番号が<br>抜けるなど、間違った番号にダイヤルしてしまう可能性があります。                                                                                                    |
| アドレスとサブネットマスクの組み<br>合わせが有効ではありません。詳し<br>くはマニュアルをご覧ください。                            | IP アドレス、またはデフォルトゲートウェイに正しい値を入力<br>してください。正しい値が分からない場合は、ネットワーク設<br>定をした方に確認してください。                                                                                                    |
| このサービスを利用するには、ルー<br>ト証明書のアップデートが必要です。                                              | Web Config を起動してルート証明書を更新してください。                                                                                                    |
| コンピューターでプリンターのポート<br>設定(IP アドレスなど)やドライバー<br>の状態が正しいか確認してください。<br>詳しくはマニュアルをご覧ください。 | プリンタードライバーの [ユーティリティー] タブで [印刷待<br>ち状態表示] をクリックします。[プリンター] メニューの [プ<br>ロパティ] - [ポート] で、以下の正しいポートが選択されてい<br>ることを確認してください。                                                                                                    |
| コンピューターで、印刷ポートの設                                                                   | USB 接続:[USBXXX]                                                                                                    |
| レマイ、トライバーの状態などを確認<br>してください。詳しくはマニュアル<br>をご覧ください。                                  | ネットワーク接続:[EpsonNet Print Port]                                                                                                    |
| Recovery Mode                                                                      | ファームウェアのアップデートに失敗したため、リカバリーモー<br>ドで起動しました。以下の手順でもう一度ファームウェアをアッ<br>プデートしてください。<br>1. コンピューターとプリンターを USB 接続します (リカバリー                                                                                                    |
|                                                                                    | モード中のアップデートは、ネットワーク接続ではできません)。                                                                                                    |
|                                                                                    | 2. エプソンのウェブサイトから最新のファームウェアをダウン<br>ロードしてアップデートを開始します。詳しくはダウンロー<br>ドページの「アップデート方法」をご覧ください。                                                                                                    |

\*: フチなし印刷時に排出される廃インクを吸収する部品です。吸収量が限界に達する時期は使用状況によって異なります。限界に達す ると、パッドを交換するまでは印刷できません(インクあふれ防止のため)。保証期間経過後の交換は有償です。

## コンピューターから印刷でき ない

- コンピューターとプリンターを繋ぐ USB ケー ブルがしっかり差し込まれていることを確認す る。
- デスクトップの[接続診断ツール]を使ってコンピューターとプリンターの接続状態を確認する。
   デスクトップにアイコンがない場合は、以下の方法で起動してください。
  - Windows 10 スタートボタンをクリックして、[Epson Software] - [Epson 接続診断ツール]の順 に選択します。
  - Windows 8.1/Windows 8 検索チャームでソフトウェア名を入力して、 表示されたアイコンを選択します。
  - ・Windows 7 スタートボタンをクリックして、[すべての プログラム] - [Epson Software] - [Epson 接続診断ツール] の順に選択します。
  - ∠♂ 詳しくは、『ユーザーズガイド』で「接続 診断ツール」と検索!

#### | ファクスが受信できない / 接 | 続がおかしい

 ホーム画面から [設定] - [本体設定] - [ファ クス設定] - [ファクス診断] の順に選択する

②診断レポートが印刷されたら、診断結果と対処 方法を確認する

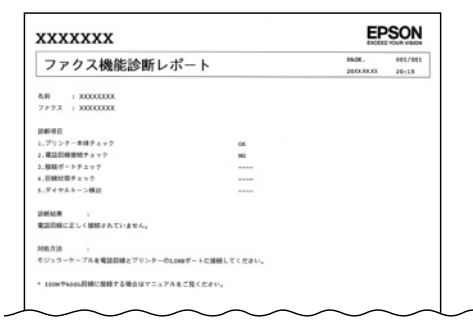

∠☞ 詳しくは、『ユーザーズガイド』で「ファク ス診断」と検索!

## ファームウェアのアップデー トがわからない

ファームウェアとは、プリンターを動かすための システムです。ファームウェアの更新は、新機能 の追加や性能の向上のために行われますので、最 新のバージョンにアップデートすることをお勧め します。

 ホーム画面から[設定]-[ファームウェアのアッ プデート]を選択する

② [アップデート] をタップする

#### !重要

更新中はプリンターの電源を切ったり、電源プラグ を抜いたりしないでください。プリンターが故障す るおそれがあります。

## その他のトラブル

その他のトラブル対処法は、『ユーザーズガイ ド』の「困ったときは」、またはウェブサイト< epson.jp/faq/ >の「よくある質問(FAQ)」を ご覧ください。

# きれいに印刷できない

以下のトラブルは、操作パネルの ⑦ ボタンで表示、確認できます。 *△* 29 ページ「プリンターのヘルプで対処方法を見る」

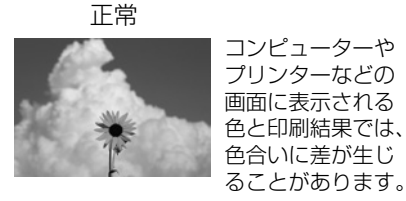

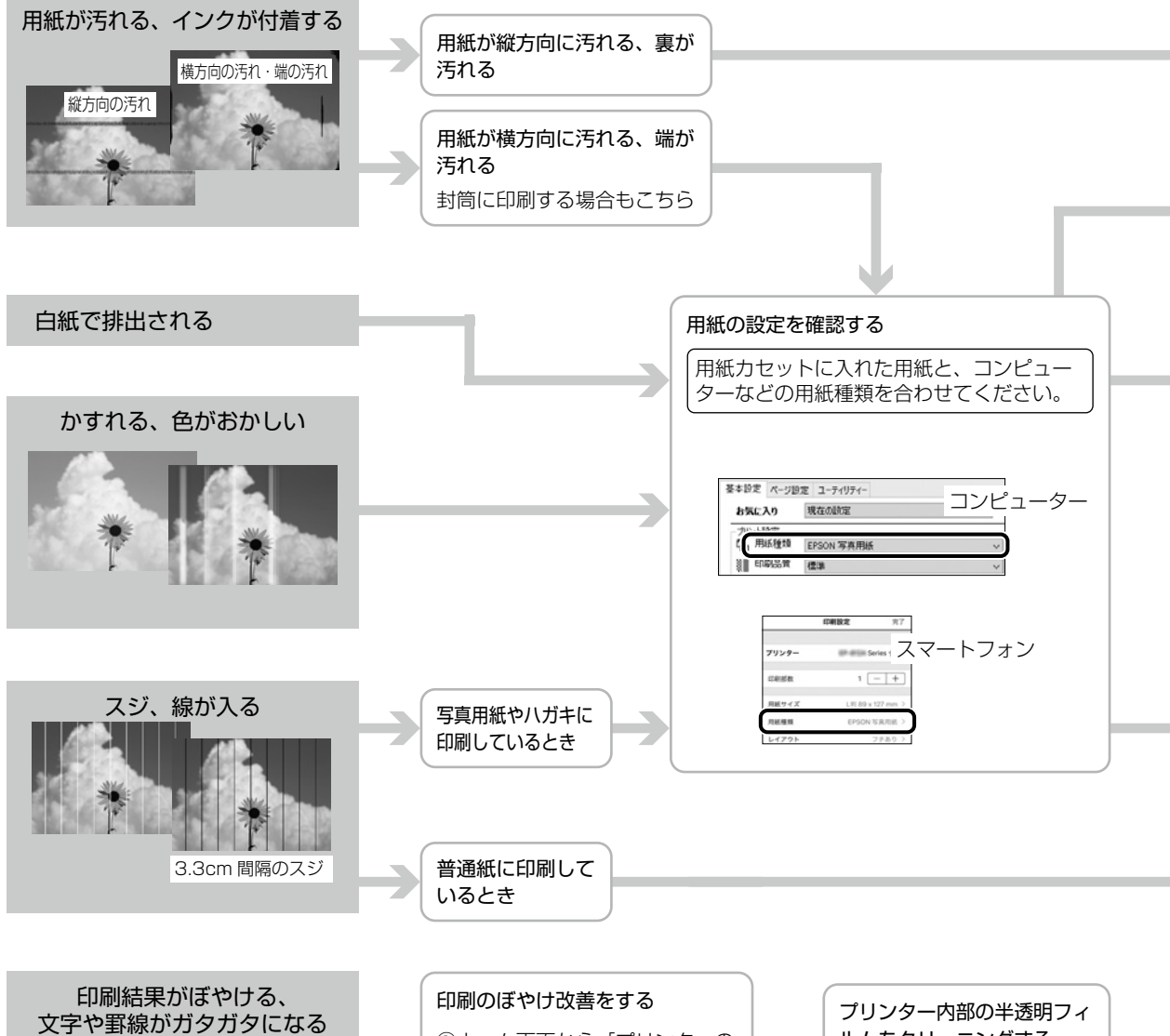

- ①ホーム画面から [プリンターの お手入れ]を選択する
- ② [プリントヘッドの位置調整] を選択する
- ③ [印刷のぼやけ改善] を選択する この後は、画面の案内に従って調整する
- プリンター内部の半透明フィ ルムをクリーニングする △37ページ「半透明 フィルムをクリーニング する」

enthaiten alle

Aufdruck

J 5008 "Re

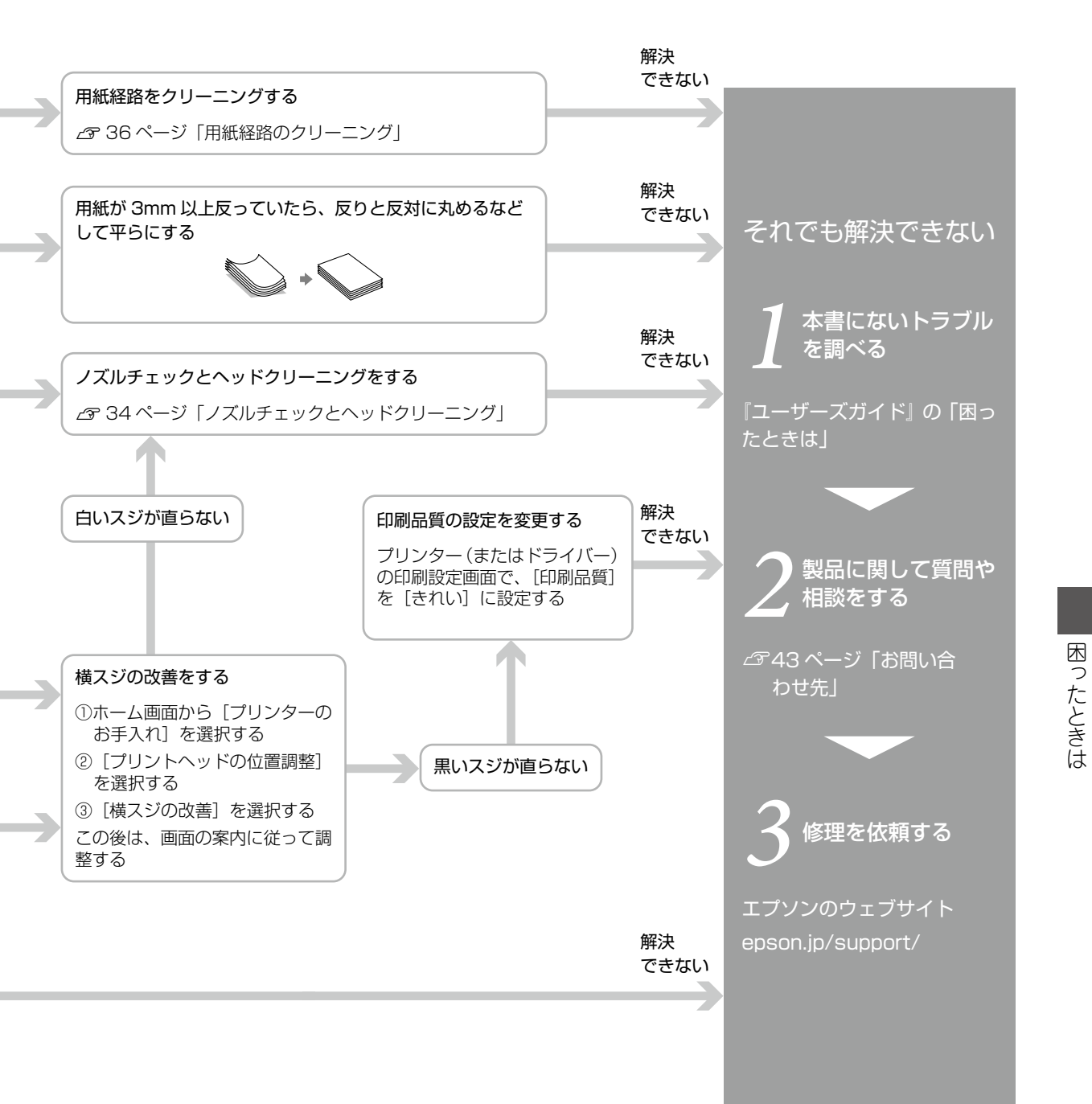

ノズルチェックとヘッドクリーニング

印刷結果にスジが入ったり、おかしな色味で印刷 されたり、用紙が白紙で排出されたときは、ノズ ルの状態を確認してください。

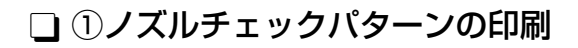

- 用紙カセットに A4 普通紙をセットする
- タホーム画面から [プリンターのお手入れ] を選択する
- 3 [プリントヘッドのノズルチェック]を選択する

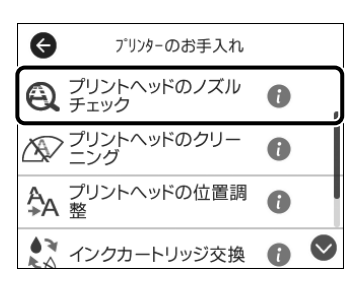

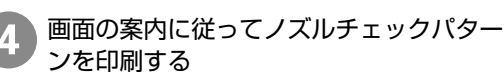

↓印刷されたノズルチェックパターン

#### 🗋 ②目詰まりの確認

印刷したパターンを見てノズルに目詰まりがある かないかを確認します。

#### • 印刷されない線がある

- →ノズルが目詰まりしている可能性があります。
  - [×] を選択して③ヘッドクリーニングに進む

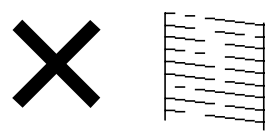

- 全ての線が印刷されている
- →目詰まりしていません。
  - [O] を選択してノズルチェックを終了する

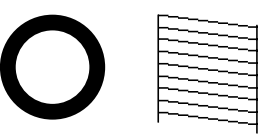

## 🗋 ③ヘッドクリーニング

#### !重要

- ヘッドクリーニングはインクを消費するため、必要以上に行わないでください。
- インク残量が少ないと、ヘッドクリーニングできないことがあります。
- ヘッドクリーニング中は、電源を切ったり、スキャ ナーユニットを開けたりしないでください。正常 に印刷できなくなるおそれがあります。
- プリントヘッドが乾燥して目詰まりすることを防 ぐため、電源が入ったまま電源プラグを抜かない でください。

● 画面の案内に従ってヘッドクリーニングを 実行する

#### ノズルの目詰まりを再確認する

- ① [確認] をタップする
- ② 画面の案内に従って再度ノズルチェックパ ターンを印刷する

ノズルチェックパターンの全ての線が印刷され るまで、ノズルチェックとヘッドクリーニングを 繰り返します。

ノズルチェックとヘッドクリーニングを交互に3回 程度繰り返しても目詰まりが解消されないときは、 印刷しない状態で12時間以上放置した後、再度ノ ズルチェックとヘッドクリーニングを実行してくだ さい。Oボタンで電源を切って放置することをお勧 めします。それでも改善されないときは、エプソン の修理窓口に修理を依頼してください。 29 43ページ「お問い合わせ先」

# 詰まった用紙を取り除く

プリンターの画面のエラー表示を確認し、用紙が詰まっている(ちぎれた紙片が残っている)箇所を順 番に確認して取り除いてください。その後、エラー を解除してください。プリンターの画面に、詰まった用紙を取り除く方法の動画が表示されます。

#### <u>∧</u>注意

- 内部に手を入れるときは、操作パネルのボタンに は触らないでください。プリンターが動作してけ がをするおそれがあります。また、突起などでけ がをしないように注意してください。
- スキャナーユニットを開閉するときは、手や指を 挟まないように注意してください。けがをするお それがあります。

#### !重要

- 用紙はゆっくりと引き抜いてください。勢いよく 引っ張るとプリンターが故障することがあります。
- ・プリンター内部のケーブル(白色)や半透明フィ ルムには触らないでください。動作不良の原因と なるおそれがあります。

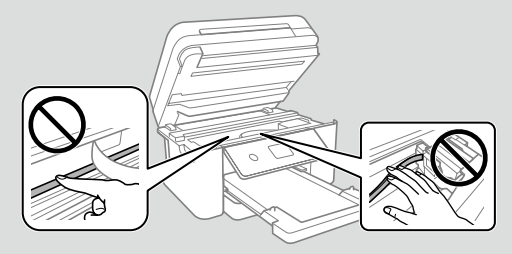

#### □ プリンター内部

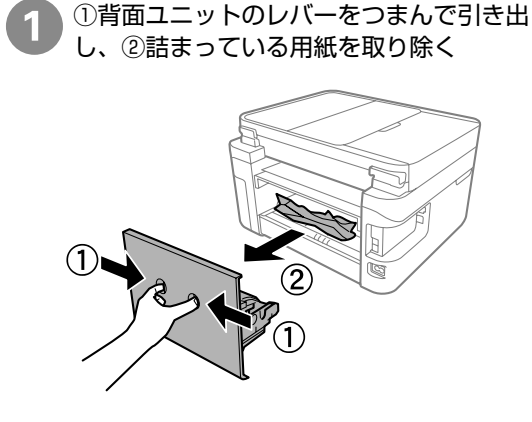

3 スキャナーユニットを開ける

背面ユニットから、詰まっている用紙を取

り除く

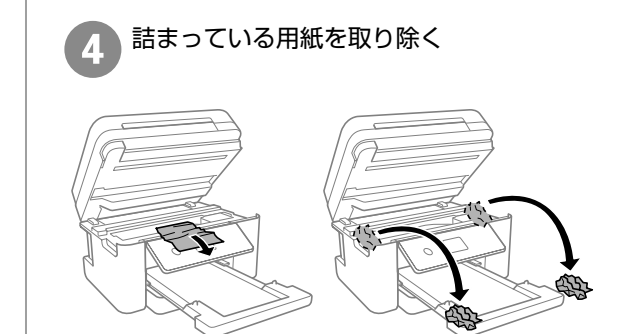

#### 🗋 ADF 部

ADF カバーを開けて、詰まっている用紙を 取り除く

ADF カバーが閉まらないように手で支えてください。

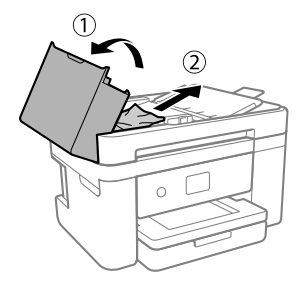

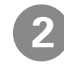

 ADF トレイを上げ、②詰まっている用 紙を取り除く

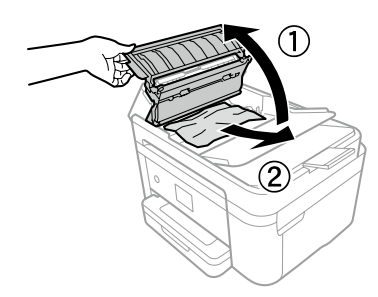

#### !重要

ADF カバーを開けてから ADF トレイを上げてくだ さい。ADF が故障する可能性があります。

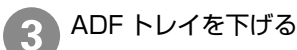

![](_page_35_Picture_10.jpeg)

![](_page_35_Picture_11.jpeg)

![](_page_35_Picture_12.jpeg)

## 用紙経路のクリーニング

印刷物に汚れやインクが付着するときは、プリン ター内部 (ローラー)をクリーニングしてください。

#### !重要

- ・プリンター内部はティッシュペーパーなどで拭か ないでください。繊維くずなどでプリントヘッド が目詰まりすることがあります。
- ・プリンター内部のケーブル(白色)や半透明フィ ルムには触らないでください。動作不良の原因と なるおそれがあります。

![](_page_35_Picture_18.jpeg)

- 1 用
  - 用紙カセットに A4 普通紙をセットする
- 2 ホーム画面から [プリンターのお手入れ] を選択する
- 🔉 [用紙経路のクリーニング] を選択する

![](_page_35_Picture_23.jpeg)

![](_page_36_Picture_0.jpeg)

印刷物に汚れやインクの付着がなくなるまでこの作業を繰り返してください。

給紙経路をクリーニングしても解決しないときは、 プリンター内部の図で示した部分が汚れていること があります。 綿棒などでインクを拭き取ってください。

![](_page_36_Figure_3.jpeg)

### 半透明フィルムをクリーニン グする

プリントヘッドの位置調整や用紙経路のクリーニ ングを実行しても印刷結果が改善されない場合 は、プリンター内部の半透明フィルムが汚れてい る可能性があります。

<作業に必要なもの>

- ・ 綿棒(数本)
- 水で薄めた中性洗剤(コップ1/4杯の水道水 に中性洗剤2~3滴程度)
- ・懐中電灯(汚れを確認するため)

![](_page_36_Picture_10.jpeg)

水で薄めた中性洗剤以外のクリーニング溶液は使用 しないでください。

1

○ ボタンを押してプリンターの電源を切る

スキャナーユニットを開ける

![](_page_36_Picture_15.jpeg)

![](_page_36_Picture_16.jpeg)

#### 汚れが付いていないか確認する

光を当てると見やすくなります。

半透明フィルム(A)に汚れ(指紋、潤滑油など) が付着している場合は、次の手順に進んでください。

![](_page_36_Picture_20.jpeg)

A: 半透明フィルム B: レール部

![](_page_36_Picture_22.jpeg)

#### !重要

レール部(B)に触れないように注意してください。 印刷できなくなることがあります。潤滑油がついてい ますが、構造上必要なので拭き取らないでください。

![](_page_36_Picture_25.jpeg)

水で薄めた中性洗剤を垂れない程度に綿棒 に付けて、汚れている箇所を拭く

![](_page_36_Picture_27.jpeg)

#### !重要

汚れは優しく拭き取ってください。綿棒を強く押し 付けると、フィルムの固定バネが外れて、プリンター が故障することがあります。

![](_page_37_Picture_0.jpeg)

5 綿棒を取り替えてから拭きする

#### !重要

繊維が残らないようにしてください。

汚れを広げないように、こまめに綿棒を取り替え てください。

6 汚れが落ちるまで 4、5 を繰り返す

![](_page_37_Picture_6.jpeg)

# サービスとサポートのご案内

弊社が行っている各種サービス・サポートについ ては、43 ページの「お問い合わせ先」をご覧 ください。

エプソンサービスパック

エプソンサービスパックは、ハードウェア保守 パックです。

エプソンサービスパック対象製品と同時にご購入 の上、登録していただきますと、対象製品購入時 から所定の期間(3年、4年、5年)、出張修理 いたします。また、修理のご依頼や故障かどうか わからない場合のご相談等の受付窓口として、専 用のヘルプデスクをご用意いたします。

- スピーディーな対応 スポット出張修理依頼 に比べて優先的にサービスエンジニアを派遣い たします。
- もしものときの安心 万一トラブルが発生した場合は何回でもサービスエンジニアを派遣して修理いたします。
- 手続きが簡単 エプソンサービスパック登録 書をFAXするだけで、契約手続きなどの面倒 な事務処理は一切不要です。
- ・維持費の予算化 エプソンサービスパック規約内・期間内であれば都度修理費用がかからず、 維持費の予算化が可能です。

エプソンサービスパックは、エプソン製品ご購入 販売店にてお買い求めください。

# 修理に出す前に

「故障かな?」と思ったときは、まず本書の「困ったときは」のトラブル対処方法を確認してください。それでも解決しないときは、以下の準備をしてください。

- ①保証書の有無および内容を確認する。
- ② 補修用性能部品および消耗品の保有期間を確認 する。
- ③「お客様診断シート」に沿って、トラブルの内容を確認する。
  - L3 41 ページ「お客様診断シート」

#### 🗋 保証書について

保証期間中に故障した場合には、保証書の記載内 容に基づき修理いたします。保証期間や保証事項 については、保証書をご覧ください。

保証書は、製品の「保証期間」を証明するもので す。「お買い上げ年月日」「販売店名」に記入漏れ がないかご確認ください。これらの記載がない場 合は、保証期間内であっても、保証期間内と認め られないことがあります。記載漏れがあった場合 は、お買い求めいただいた販売店までお申し出く ださい。

保証書は大切に保管してください。

#### □ 補修用性能部品および消耗品の保 有期間

本製品の補修用性能部品および消耗品の保有期間は、製品の製造終了後6年間です。

改良などにより、予告なく外観や仕様などを変更 することがあります。

## 修理に出すとき

保守サービスの受付窓口にお問い合わせください。 お客様診断シートをプリンターに添付すると、修 理がスムーズです。

改良などにより、予告なく外観や仕様などを変更 することがあります。

#### □ 保守サービスの受付窓口

保守サービスに関してのご相談、お申し込みは、 次のいずれかで承ります。

- お買い求めいただいた販売店
- エプソンサービスコールセンターまたはエプソ ン修理センター
- ∠ 43ページ 「お問い合わせ先」

#### 🗋 保守サービスの種類

エプソン製品を万全の状態でお使いいただくために、下記の保守サービスをご用意しております。使用頻 度や使用目的に合わせてお選びください。詳細は、お買い求めの販売店、エプソンサービスコールセンター またはエプソン修理センターまでお問い合わせください。

| 種類     概要        |        | +907 लक्त                                                                                                    | 修理                                           | 修理代金                                                  |  |
|------------------|--------|----------------------------------------------------------------------------------------------------|----------------------------------------------|-------------------------------------------------------|--|
|                  |        | [                                                                                                    | 保証期間内                                        | 保証期間外                                                 |  |
| 年間保守<br>契約       | 出張保守   | <ul> <li>・優先的にサービスエンジニアを派遣し、<br/>その場で修理いたします。</li> <li>・修理の都度発生する修理代・部品代*が<br/>無償のため、予算化ができて便利です。</li> <li>・定期点検(別途料金)で、故障を未然に<br/>防ぐことができます。</li> </ul> | 年間一定の保守料金                                    |                                                       |  |
|                  | 持込保守   | <ul> <li>・お客様に修理品をお持ち込みまたは送付いただき、お預かりして修理いたします。</li> <li>・修理の都度発生する修理代・部品代*が<br/>無償のため、予算化ができて便利です。</li> </ul>                                           | 年間一定の保守料金                                    |                                                       |  |
| スポット出            | 張修理    | お客様からご連絡いただいて数日以内に<br>サービスエンジニアを派遣し、その場で修<br>理いたします。                                                                                                    | 有償(出張料のみ)<br>修理完了後、その都<br>度お支払いください          | 有償(出張料+技術<br>料+部品代)<br>修理完了後、その都度<br>お支払いください         |  |
| 引取修理<br>(ドア to ト | ドア)    | <ul> <li>・ご指定の日時・場所に修理品を引き取りにお伺いするサービスです。お客様による梱包・送付の必要はありません。</li> <li>・修理代金とは別に引取料金(保証期間内外とも一律)が必要です。</li> </ul>                                       | 有償(引取料金のみ)<br>修理完了品をお届け<br>したときにお支払い<br>ください | 有償(引取料金 + 修<br>理代金)<br>修理完了品をお届けし<br>たときにお支払いくだ<br>さい |  |
| 持込/送付            | <br>修理 | お客様に修理品をお持ち込みまたは送付い<br>ただき、お預かりして修理いたします。                                                                                                    | 無償                                           | 有償(基本料+技術<br>料+部品代)<br>修理完了品をお届けし<br>たときにお支払いくだ<br>さい |  |

\*: 消耗品(インクカートリッジ、トナー、用紙など)は保守対象外です。

#### !重要

- エプソン純正品以外あるいはエプソン品質認定品以外の、オプションまたは消耗品を装着し、それが原因でトラブルが発生した場合には、保証期間内であっても責任を負いかねますのでご了承ください。ただし、この場合の修理などは有償で行います。
- 本製品の故障や修理の内容によっては、製品本体に保存されているデータや設定情報が消失または破損することが あります。また、お使いの環境によっては、ネットワーク接続などの設定をお客様に設定し直していただくことに なります。これに関して弊社は保証期間内であっても責任を負いかねますのでご了承ください。データや設定情報 は、必要に応じてバックアップするかメモを取るなどして保存することをお勧めします。

|                     | お客様診断シート                                                                                                    |
|---------------------|----------------------------------------------------------------------------------------------------|
|                     | ご使用の製品と一緒に修理センターへ送付いただくシートです。                                                                                                    |
|                     | <b>理に出す前にしていただきたいこと</b><br>①以下のチェック項目をご記入ください。<br>②記入後、製品と一緒に修理センターへ送付してください。<br>不具合の解析時間が短縮されることがあります。                                                                               |
|                     | - — — — — — — — — — — 切b取b — — — — — — — — — — — — — — — — — —                                                                                                    |
| ו: ום<br>ו          | <b>いつ頃から故障が発生していますか?</b><br>□使用開始直後から □ある程度使用してから(購入後年ヶ月頃から) □その他(                                                                                                    |
| ן : ב <b>ב</b><br>ו | <b>故障の発生頻度を教えてください。</b><br>□使用するたびに発生 □頻繁に発生する □稀に発生する □初めて □その他(                                                                                                    |
| J3 : :              | お客様の製品の症状をお聞かせください。<br>ヘッドクリーニングを3回程度試してみましたか?<br>□はい     □いいえ<br>↓ 以下のあてはまる症状の□に、<br>チェック [✔] を入れてくだ<br>」の比能を確認してください。それでも目認<br>りが解消されないときは、12時間以上放置したあと、再度目話                        |
|                     | <b>印字異常のとき&gt;</b><br>〕色が出ない □スジが入る(□縦スジ □横スジ) □色味がおかしい(□濃淡 □かすれ □色が出な<br>〕色むら/かすれがある □用紙が汚れる(□印刷する面全て □裏汚れ □前端 □後端 )<br>〕文字や線がずれる/2重になる □ヘッドクリーニングしても復帰できない(実施したクリーニング回数:<br>〕その他( ) |
| Ĺ                   | 【の願い】 差し文えないようでしたら、の各様のフランターで完全した印刷共常の結果を、製品と一緒に<br>送付してください。不具合解析時間が短縮されることがあります。                                                                                                    |
|                     | ご用紙の給紙/排紙不良のとき> □用紙が詰まる □詰まった紙が取れない □給紙されない □同時に数枚排出される □白紙で排出される □用紙が斜めに印刷されて出てくる □用紙が出てこない 異常が発生する用紙種類、用紙サイズをご記入ください。 用紙種類:, 用紙サイズ:, 用紙メーカー名:                                       |
|                     | こその他(                                                                                                    |
|                     | 【お願い】 差し支えないようでしたら、お客様のプリンターで発生した印刷異常の結果(可能であれば<br>5~10枚)を、製品と一緒に送付してください。不具合解析時間が短縮されることがあります。                                                                                       |
| <1                  | ニラー発生のとき>                                                                                                    |
|                     | □プリンターエラーが頻繁に発生する(エラーコード:) □電源が切れない/入らない<br>□パネルにエラーメッセージが表示される(エラー内容: )<br>□その他( )                                                                                                   |
| <認                  | 器識不良のとき>                                                                                                    |
| 認調                  | 識しない物を選んでください。<br>□インクカートリッジ □SDカード □HDD □USBフラッシュメモリー<br>□コンピューター(接続方法:□USB □無線LAN □有線LAN) □スマートフォン/タブレット<br>□アクセスポイント/無線ルーター □スキャナー(接続方法:□USB □無線LAN □有線LAN)<br>□その他( )             |
| İ                   | <b>認識しない物のメーカー、型番をご記入ください。</b><br>メーカー名:型番:型番:                                                                                                    |
| <₹                  |                                                                                                    |
| F                   | =記にお客様の症状が該当しない場合には、こちらにご記入をお願いいたします。                                                                                                    |
|                     |                                                                                                    |

с -

I

- 切り取り

1

1

# お問い合わせ先

#### アフターサポート・サービスのご案内

![](_page_42_Figure_2.jpeg)

エプソン販売株式会社 〒160-8801 東京都新宿区新宿四丁目1番6号 JR新宿ミライナタワー 29階 セイコーエプソン株式会社 〒392-8502 長野県諏訪市大和三丁目3番5号

ビジネス(BIJ) 2021.05

# 製品使用上のご注意

本製品を安全にお使いいただくために、お使いになる前には必ず本製品のマニュアルをお読みください。 本製品のマニュアルの内容に反した取り扱いは故障や事故の原因になります。本製品のマニュアルは、製 品の不明点をいつでも解決できるように手元に置いてお使いください。

インクジェットプリンター共通の内容のため、お使いの製品に搭載されていない部品の説明も含まれています。

# 記号の意味

本製品のマニュアルでは、お客様や他の人々への危害や財産への損害を未然に防止するために、危険を伴う操作やお取り扱いを次の記号で警告表示しています。内容をご理解の上で本文をお読みください。

| ⚠警告 | この表示を無視して誤った取り扱いをすると、<br>人が死亡または重傷を負う可能性が想定され<br>る内容を示しています。 | ⚠注意        | この表示を無視して誤った取り扱いをすると、<br>人が傷害を負う可能性および財産の損害の可能<br>性が想定される内容を示しています。 |
|-----|--------------------------------------------------------------|------------|---------------------------------------------------------------------|
| 0   | 必ず行っていただきたい事項(指示、行為)<br>を示しています。                             | $\bigcirc$ | してはいけない行為(禁止行為)を示してい<br>ます。                                         |
|     | 分解禁止を示しています。                                                 |            | 濡れた手で製品に触れることの禁止を示して<br>います。                                        |
|     | 製品が水に濡れることの禁止を示しています。                                        |            | 電源プラグをコンセントから抜くことを示し<br>ています。                                       |
|     | 特定の場所に触れることの禁止を示していま<br>す。                                   |            |                                                                     |

その他の記号の意味は以下です。

# ⚠注意

この内容を無視して誤った取り扱いをすると、人が 傷害を負う可能性および財産の損害の可能性が想定 される内容を示しています。

#### !重要

必ず守っていただきたい内容を記載しています。 この内容を無視して誤った取り扱いをすると、製品 の故障や、動作不良の原因になる可能性があります。

![](_page_44_Figure_0.jpeg)

静電気の発生しやすい場所でお使いになるときは、静電気防止マットなどを使用して、静電気の発生を防いでください。

## 電源

設置

![](_page_44_Picture_3.jpeg)

![](_page_44_Picture_4.jpeg)

長期間ご使用にならないときは、安全のため電源プラグをコンセントから抜いてください。

![](_page_45_Picture_0.jpeg)

| $\wedge$ | 警 | 告 |
|----------|---|---|
|          |   |   |

|   | 異物や水などの液体が内部に入ったときは、<br>そのまま使用しないでください。<br>感電・火災のおそれがあります。<br>すぐに電源を切り、電源プラグをコンセントか<br>ら抜いてから、販売店またはエプソンの修理窓<br>口に相談してください。                                                                                                    | $\bigcirc$ | 可燃ガスおよび爆発性ガス等が大気中に存在<br>するおそれのある場所では使用しないでくだ<br>さい。また、本製品の内部や周囲で可燃性ガ<br>スのスプレーを使用しないでください。<br>引火による爆発、火災のおそれがあります。                                                                      |
|---|----------------------------------------------------------------------------------------------------|------------|----------------------------------------------------------------------------------------------------|
|   | マニュアルで指示されている箇所以外の分解<br>は行わないでください。                                                                                                    |            | たり、変なにおいや音かするなと異常<br>状態のまま使用しないでください。<br>感電・火災のおそれがあります。<br>異常が発生したときは、すぐに電源を切り、電                                                                                                    |
|   | <ul> <li>製品内部の、マニュアルで指示されている箇<br/>所以外には触れないでください。</li> <li>感電や火傷のおそれがあります。</li> <li>雷が鳴り出したら、電源コンセントや電話回<br/>線に接続されている機器(製品本体、電源コー<br/>ド、電話線)に触れないでください。</li> <li>感電のおそれがあります。</li> </ul>                                           |            | 源プラグをコンセントから抜いてから、販売店<br>またはエプソンの修理窓口に相談してください<br>アルコール、シンナーなどの揮発性物質のあ<br>る場所や火気のある場所では使用しないでく<br>ださい。<br>感電・火災のおそれがあります。<br>お客様による修理は、危険ですから絶対にし                                       |
| 0 | <ul> <li>液晶ディスプレイが破損したときは、中の液晶に十分注意してください。</li> <li>万一以下の状態になったときは、応急処置をしてください。</li> <li>皮膚に付着したときは、付着物を拭き取り、水で流し石けんでよく洗い流してください。</li> <li>目に入ったときは、きれいな水で最低15分間洗い流した後、医師の診断を受けてください。</li> <li>ロに入ったときは、速やかに医師に相談してください。</li> </ul> |            | ないでください。<br>各種ケーブルは、マニュアルで指示されてい<br>る以外の配線をしないでください。<br>発火による火災のおそれがあります。また、接<br>続した他の機器にも損傷を与えるおそれがあり<br>ます。<br>開口部から内部に、金属類や燃えやすい物な<br>どを差し込んだり、落としたりしないでくだ<br>さい。<br>感電・火災のおそれがあります。 |

![](_page_45_Picture_3.jpeg)

| ⚠注意 |            |                                                                                                    |
|-----|------------|----------------------------------------------------------------------------------------------------|
|     | $\bigcirc$ | 本製品を保管・輸送するときは、傾けたり、<br>立てたり、逆さまにしないでください。<br>インクが漏れるおそれがあります。                                                   |
|     |            | <b>不安定な場所で使用しないでください。</b><br>傾いた状態で使用するとインクが漏れるおそれ<br>があります。                                                     |
|     |            | 詰まった用紙を取り除く際は、用紙や用紙カ<br>セットを無理に引き抜かないでください。ま<br>た、不安定な姿勢で作業しないでください。<br>急に用紙や用紙カセットが引き抜けると、勢い<br>でけがをするおそれがあります。 |

# インクカートリッジとメンテナンスボックスの取り扱い

|                                                                                                    | ⚠注意                                                  |                                                                             |  |  |
|----------------------------------------------------------------------------------------------------|------------------------------------------------------|-----------------------------------------------------------------------------|--|--|
| <ul> <li>インクが皮膚に付着したときや目や口に入ったときは、以下の処置をしてください。</li> <li>皮膚に付着したときは、すぐに水や石けんで洗い流してください。</li> <li>目に入ったときは、すぐに水で洗い流してください。そのまま放置すると目の充血や軽い炎症を起こすおそれがあります。異常があるときは、速やかに医師に相談してください。</li> <li>ロに入ったときは、速やかに医師に相談してください。</li> </ul> |                                                      | インクカートリッジやメンテナンスボックス<br>を分解しないでください。<br>分解するとインクが目に入ったり皮膚に付着す<br>るおそれがあります。 |  |  |
|                                                                                                    | $\bigcirc$                                           | インクカートリッジは強く振らないでくださ<br>い。<br>強く振ったり振り回したりすると、カートリッ<br>ジからインクが漏れるおそれがあります。  |  |  |
|                                                                                                    | インクカートリッジやメンテナンスボックス<br>は、子どもの手の届かない場所に保管してく<br>ださい。 |                                                                             |  |  |

# インクカートリッジ保管上のご注意

- ・ 直射日光を避けて保管してください。高温や凍結するような環境で保管しないでください。
- ・インクカートリッジまたは個装箱に書かれている期限までに使用することをお勧めします。
- ・ 良好な印刷品質を得るために、インクカートリッジ開封後は 6 カ月以内に使い切ることをお勧めします。
- ・良好な印刷品質を得るために、箱の底面を下にして保管してください。
- インクカートリッジを寒い所に長時間保管していたときは、3時間以上室温で放置してからお使いください。
- インクカートリッジの袋は、本体に装着する直前まで開封しないでください。品質保持のため、真空パックにしています。開封後、長時間使用しないと、正常に印刷できなくなるおそれがあります。

# マニュアルのご案内

知りたい内容や見る方法に応じてマニュアルをお選びください。

![](_page_47_Figure_2.jpeg)

#### インターネット接続されていないときは

付属のソフトウェアディスクからソフトウェアをインストールすると、デスクトップにマニュアルを開くためのアイコンが表示されます。このアイコンをクリックすると、ユーザーズガイド(PDF)を開くことができます。キーワード検索やしおりからの直接ジャンプで、知りたい情報にすばやく辿り着けます。

![](_page_47_Picture_5.jpeg)

| キーワードで検索する                                                                                                    | 第1<br>REF(1) REF(1) スインドロ(10) へんプ(11)                         |
|----------------------------------------------------------------------------------------------------|---------------------------------------------------------------|
| 「「」」「「」」「」」「」」「「」」」」」「「」」」」「「」」」」「「」」」「「」」」「「」」」「「」」」「「」」」「「」」」「「」」」「「」」」「「」」」「」」「」」」「」」「」」」「」」」「」」」「」」」「」」」「」」」「」」」「」」」「」」」「」」」「」」」」 |                                                               |
| クリックすると、そのページにジャンプします。                                                                                                    |                                                               |
| しおりから読みたいページに直接ジャンプする ―――――                                                                                                    | 101 - マーク設定                                                   |
| タイトルをクリックするとそのページにジャンプします。                                                                                                    | ■ 目 印刷<br>■ 目 インクの補充<br>XX-XXXXX Series                       |
| [+] をクリックすると、その下層のタイトルが表示されます。                                                                                                    | ◎ ポ プリンターのメンテナン<br>ダ ネットワークサービスと<br>■ ポットワークサービスと<br>ユーザーズガイド |
|                                                                                                    | 日日 回ったときは                                                     |
| ジャンプ前のページに戻りたいときの操作方法                                                                                                    | ●ほうプリンターの仕様                                                   |
| Windows: [Alt] キーを押したまま [←] キーを押す                                                                                                    |                                                               |
| Mac:[command] キーを押したまま [←] キーを押す                                                                                                    | 日 80000-02年<br>日                                              |

#### ご注意

- 本書の内容の一部または全部を無断転載することを禁止します。
- 本書の内容は将来予告なしに変更することがあります。
- 本書の内容にご不明な点や誤り、記載漏れなど、お気付きの点がありましたら弊社までご連絡ください。
- ・ 運用した結果の影響については前項に関わらず責任を負いかねますのでご了承ください。
- ・本製品が、本書の記載に従わずに取り扱われたり、不適当に使用されたり、弊社および弊社指定以外の、 第三者によって修理や変更されたことなどに起因して生じた障害等の責任は負いかねますのでご了承く ださい。

![](_page_47_Picture_13.jpeg)

© 2021 Seiko Epson Corporation 2021年10月発行 Printed in XXXXXX